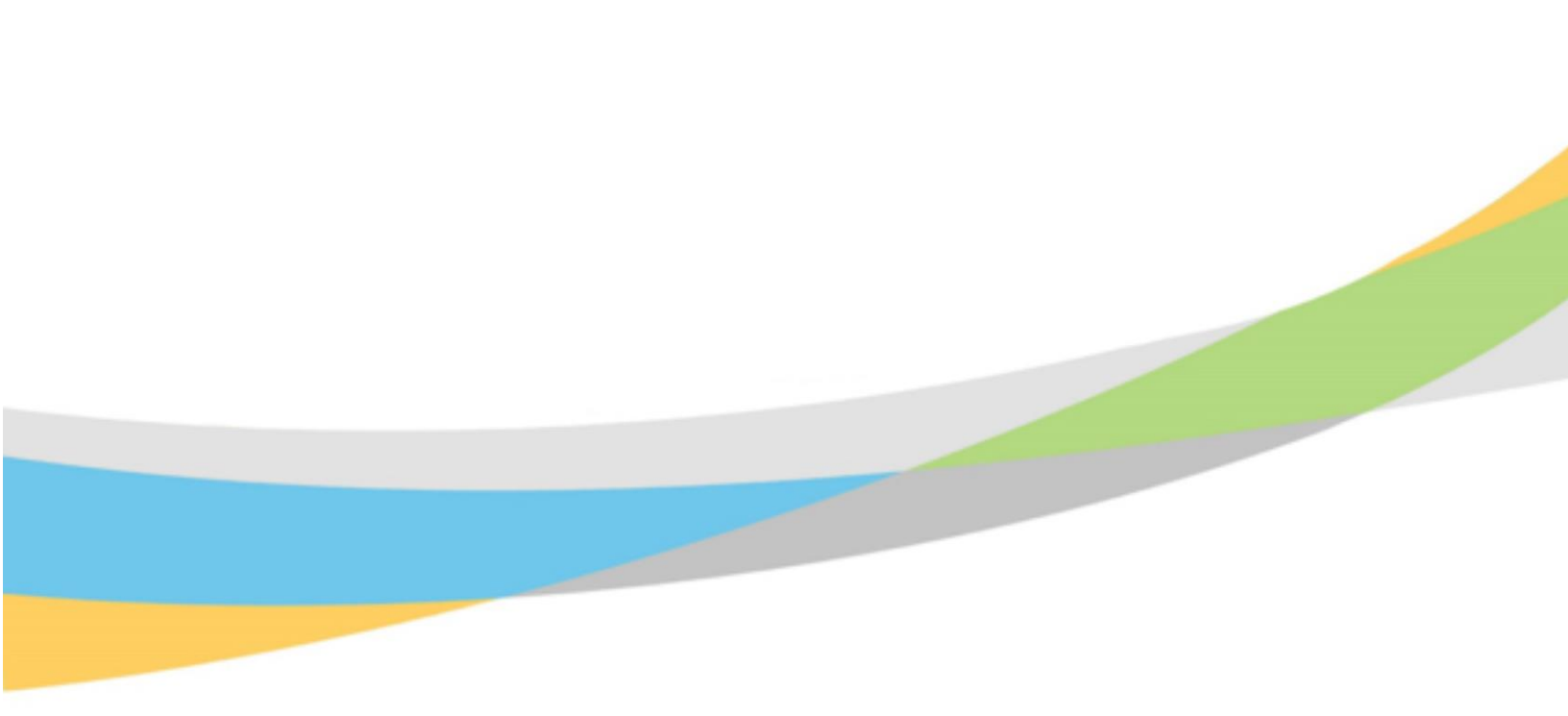

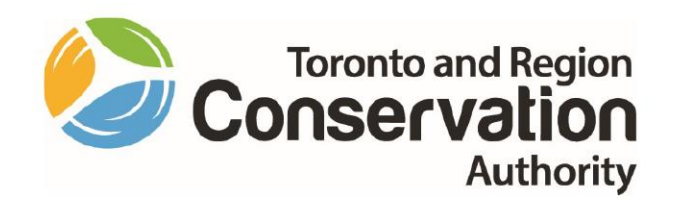

# Toronto and Region Conservation Authority (TRCA) Manager User Guide – Dayforce Employee Movement Transaction Forms

September 2021

# Purpose of Manager User Guide

The purpose of this user guide is to describe the various forms that are set up in Dayforce for TRCA Employee Status and Movement transactions. The guide also describes related items such as:

- Approval workflows
- Messaging and notifications
- Process steps
- Data entry requirements.

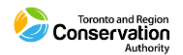

# Contents

| Purpose of Manager User Guide                            | 2  |
|----------------------------------------------------------|----|
| Dayforce Employee Status and Movement Forms              | 4  |
| Employee Status and Movement Forms: Process Step Outline | 5  |
| Affected Employee                                        | 6  |
| New Manager                                              | 8  |
| Form View                                                | 9  |
| Approval Workflows                                       |    |
| File Attachments                                         |    |
| File Attachment Visibility                               |    |
| Forms Submissions                                        |    |
| Approval Notifications - Forms                           | 14 |
| Employee Letter                                          |    |
| Letter Received for Approval                             |    |
| Pending Actions Notification                             | 16 |
| Message Centre                                           |    |
| HRBP Notification                                        | 22 |
| Letter Received by Employee                              | 23 |
| Notification of Employee Accept                          | 24 |
| HR Profile: Letter                                       | 25 |
| ECM – Contract Extension                                 | 26 |
| ECM – Secondary Position (No Job Competition)            |    |
| ECM – Temporary Acting Assignment                        |    |
| PTF – Contract Extension                                 |    |
| PTF – Request for Leave                                  |    |
| PTF – Request for Record of Employment                   |    |
| PTR – Request for Termination                            |    |
| PTF – Return to Work                                     |    |
| PTF – Secondary Position                                 |    |
| PTF – Temporary Acting Assignment                        |    |

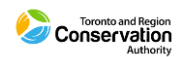

# **Dayforce Employee Status and Movement Forms**

The following forms are set up in Dayforce:

### Employee Complement (Financial Approval)

- ECM Contract Extension
- ECM Secondary Position (No Job Competition)
- ECM Temporary Acting Assignment

Personnel Transaction Forms

- PTF Contract Extension
- PTF Request for Leave
- PTF Request for Record of Employment
- PTF Request for Termination
- PTF Return to Work
- PTF Secondary Position
- PTF Temporary Acting Assignment

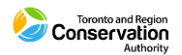

# **Employee Status and Movement Forms: Process Step Outline**

The following outlines the main steps that are completed in processing Employee Status and Movement forms in Dayforce for employees.

#### 1. Employee Complement Forms (ECM)

• These are processed to comply with applicable TRCA corporate polices to secure approval to commit to the transaction and to ensure appropriate complement and funding is available.

#### 2. Letter

• Standard TRCA employment related letters are completed and forwarded to employees for acceptance.

#### 3. Personnel Transaction Forms (PTF)

• These are processed to complete updates to employee profile.

#### Flow Chart

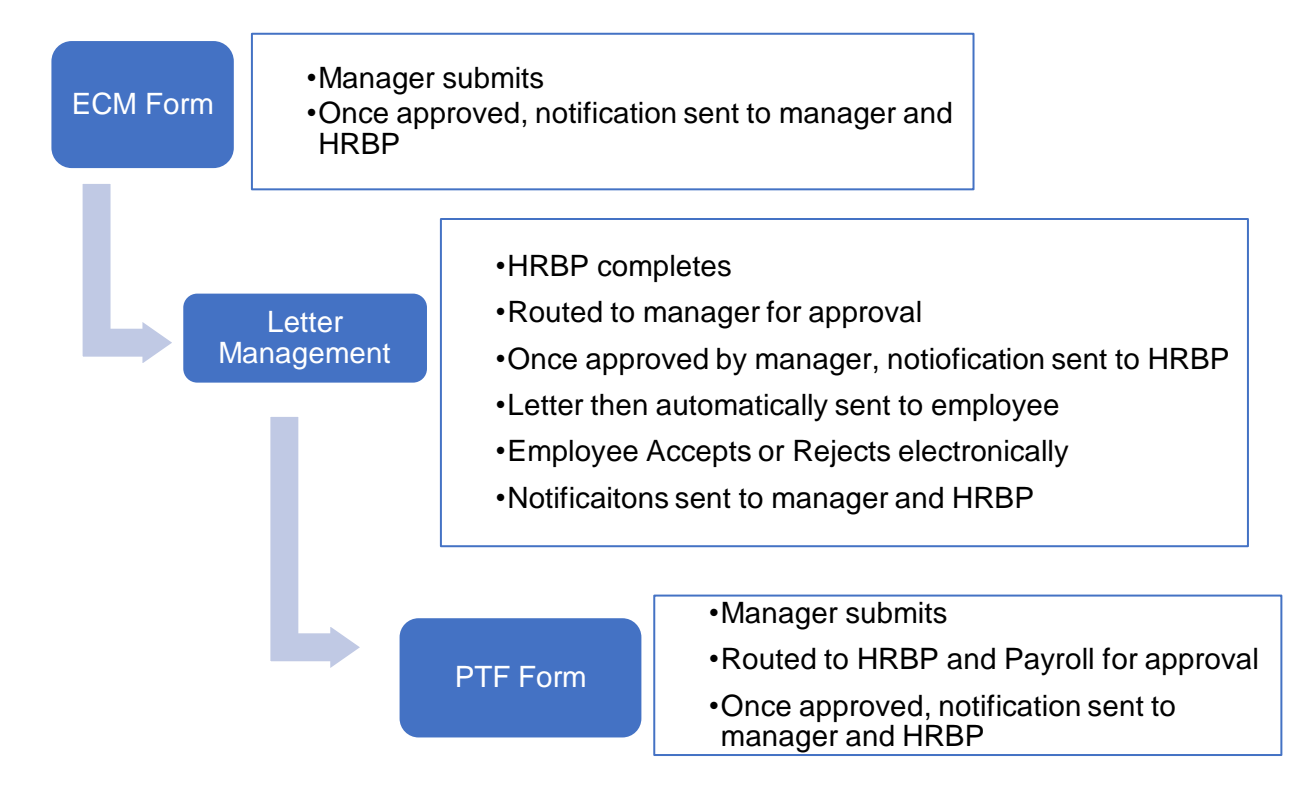

Some of the transactions rely only on Personnel Transaction Forms (PTF) being completed with no related Employee Complement form.

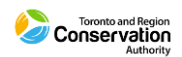

# **Affected Employee**

Manager initiates transactions by completing forms for the affected employee. This is facilitated by manager visibility to the employee through their **HR Profiles** list.

Access Dayforce under your Manager user role.

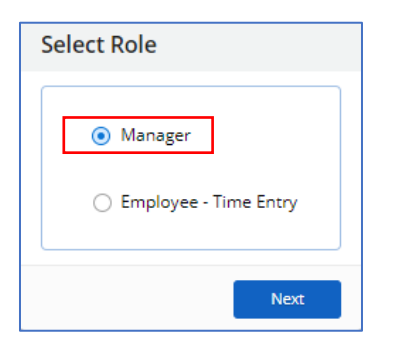

Click on the People button to navigate to your HR Profiles List.

| = *                                                                       | Test Site (6                                | 50.2) Home                                   | 표 Q Ø Ø 🌄 🛈 ד                      |
|---------------------------------------------------------------------------|---------------------------------------------|----------------------------------------------|------------------------------------|
| Ira Lloyd<br>C&EM - Senior Manager, Coordination an<br>Profile & Settings | d Ecosystem Management                      |                                              |                                    |
| 🛨 ·@                                                                      |                                             | <u>¢</u>                                     |                                    |
| Performance Recruiting                                                    | Reports                                     | Onboarding<br>Employees                      | Ö Edis                             |
| My Team                                                                   |                                             |                                              | <u>View Hierarchy</u>              |
| Arthur Reed<br>C&EM - Senior Project Manag                                | Billie Norman<br>C&EM - Environmental Techn | Jason Pittman<br>C&EM - Project Manager, Res |                                    |
| Jose Bass<br>C&EM - Senior Project Manag                                  | Mabel Tran<br>C&EM - Project Manager, To    |                                              |                                    |
|                                                                           | Actions Events                              | Balances Bookmarks                           |                                    |
| Pending Actions                                                           |                                             |                                              | View all actions in Message Center |

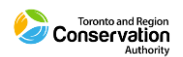

Click the name of the affected employee.

|                                |                          | Test Site (60.2) People                                |                                            | 표 Q 🛛 📽 🖉 🐨                       |
|--------------------------------|--------------------------|--------------------------------------------------------|--------------------------------------------|-----------------------------------|
| People List Organization Chart |                          |                                                        |                                            | ×                                 |
| ★ Favorites ▼ ▼ Filter 	View   | View Profiles Action -   | Reports                                                |                                            |                                   |
| (Status and Work) Location     | 0 Selected               |                                                        |                                            | 0                                 |
| (Personal) Name                |                          |                                                        |                                            | 8                                 |
| (Personal) Number              |                          |                                                        |                                            | ٢                                 |
| (Status and Work) Position in  | ▼ Select an Option       |                                                        |                                            | · 😣                               |
| (Status and Work) Status in    | ▼ Active X Inactive X    | LBEN X LOA X LTD X M/L X P/L X Pre-Start X             |                                            | · 8                               |
| Add Filter 💙 Reset to Default  | Include Indirect Reports |                                                        | Apply F                                    | ilter Clear Filter Remove Filters |
| Name                           | Employee Number          | Prim Primary Position                                  | Primary Location                           | Status                            |
| Arthur Reed                    | 001628                   | 34 C&EM - Senior Project Manager, Restoration Projec   | Coordination & Ecosystem Management (C&EM) | Active                            |
| Billie Norman                  | 003542                   | 30 B C&EM - Environmental Technologist, Aquatic Habit  | Coordination & Ecosystem Management (C&EM) | Active                            |
| Jason Pittman                  | 002931                   | 306 C&EM - Project Manager, Restoration Projects (Tree | Coordination & Ecosystem Management (C&EM) | Active                            |
| Jose Bass                      | 004149                   | 936 C&EM - Senior Project Manager, Restoration Projec  | Coordination & Ecosystem Management (C&EM) | Active                            |
| Mabel Tran                     | 003529                   | 16 S C&EM - Project Manager, Tommy Thompson Park       | Coordination & Ecosystem Management (C&EM) | Active                            |
|                                |                          |                                                        |                                            |                                   |
|                                |                          |                                                        |                                            |                                   |
|                                |                          |                                                        |                                            |                                   |
|                                |                          |                                                        |                                            |                                   |
|                                |                          |                                                        |                                            |                                   |
|                                |                          |                                                        |                                            |                                   |

The **Overview** screen for the employee displays.

| = *                                                                                |                                                                | Test                                                                                                    | Site (60.2) People                             |                         |         | & Q Ø ⊘ ъ 🖉                                          |
|------------------------------------------------------------------------------------|----------------------------------------------------------------|----------------------------------------------------------------------------------------------------|------------------------------------------------|-------------------------|---------|------------------------------------------------------|
| + Back to People                                                                   | C                                                              | Recently Viewed                                                                                          | rthur Reed • C&EM - Senior Proje               | ect Ma 🗙 🔻 🜔            |         | ×                                                    |
| Q. Search Name, Employee Number *        Include Terminated And Inactive Employees | Arthur Reed -<br>C&EM - Senior Proj<br>BDOF/R&I - RP<br>Active | 001628<br>ject Manager, Restoration Project<br>Coordination & Ecosystem Man.<br>CA BiWeekly Pay Schedule | ts (Waterfront and Wildlife)<br>agement (C&EM) |                         | Manager | Ira Loyd     C&EM - Senior Manager, Coordination and |
| Overview                                                                           | 🔁 Refresh 🛛 📑 Notes                                            |                                                                                                    |                                                |                         |         |                                                      |
| Employment     Personal                                                            | Employment                                                     |                                                                                                    | Work Assignment                                | t                       |         | ^<br>_                                               |
| Security Settings                                                                  | Status Act                                                     | ive                                                                                                    | Job                                            | Senior Project Manager  | ····    |                                                      |
| <ul><li>Onboarding</li><li>Work</li></ul>                                          | Length of Service Yea                                          | ars: 26, Months: 1                                                                                       | Position                                       | C&EM - Senior Project M | И       |                                                      |
| Audit<br>Forms                                                                     | Original Hire Date 5/8                                         | /1995                                                                                                    | Location                                       | Coordination & Ecosyst  |         |                                                      |
| Learning                                                                           | Pay Class FT                                                   |                                                                                                    | Department                                     | C&EM                    |         |                                                      |
|                                                                                    | Niew more                                                      |                                                                                                    | Niew more                                      |                         |         |                                                      |
|                                                                                    | Compensation                                                   |                                                                                                    | Time Away Balan                                | ces                     |         |                                                      |
|                                                                                    | Hourly Rate Vie                                                | w                                                                                                    | Туре                                           | Remaining U             | nit     |                                                      |
|                                                                                    | Pay Frequency Bi-V                                             | Neekly                                                                                                   | Float - Hours                                  | 14 Hou                  | irs     |                                                      |
|                                                                                    | Pay Type Hor                                                   | urly                                                                                                    | OT Bank                                        | Hou                     | irs     |                                                      |
|                                                                                    | Pay Group TRCA<br>Sche                                         | A BiWeekly Pay                                                                                           | Sick - Hours                                   | 70 Hou                  | irs     |                                                      |
|                                                                                    | Niew more                                                      |                                                                                                    | A View more                                    |                         |         |                                                      |
|                                                                                    | Business Contacts                                              |                                                                                                    |                                                |                         |         |                                                      |

Click on Forms.

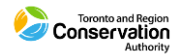

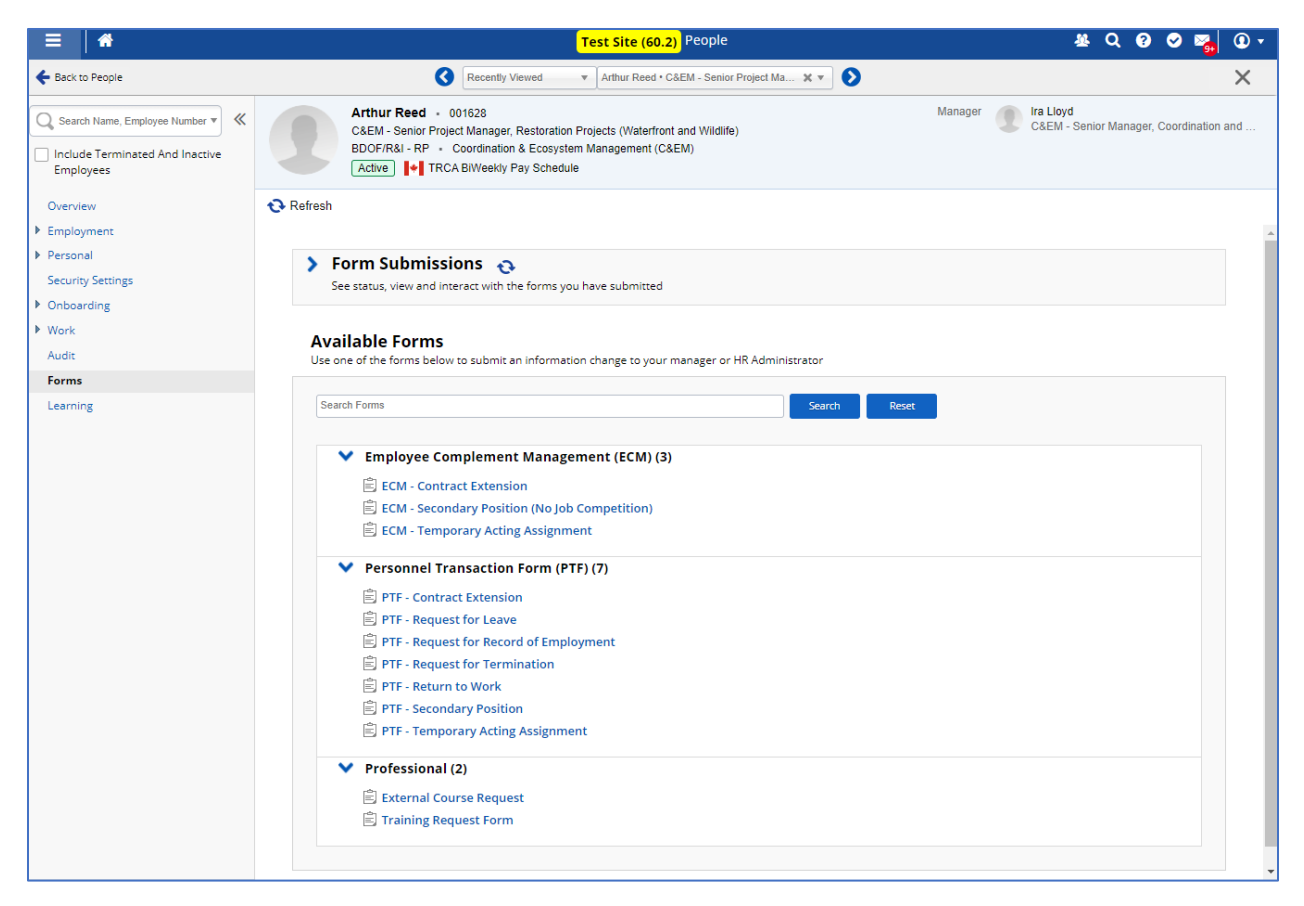

Any form that is clicked under **Available Forms** is displayed for the subject employee. The employee is the <u>affected</u> employee for the form.

### **New Manager**

Please note – the **ECM – Temporary Acting Assignment** form is processed by the new manager, who might not be currently assigned to the affected employee. In this case, please forward email to HRBP requesting that you be assigned as an additional manager to the employee.

As well, **PTF - Return to Work** form might be processed by a new manager for the affected employee. If this is the case, like above please forward email to HRBP requesting that you be assigned as an additional manager to the employee

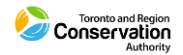

# **Form View**

| ECM - Contract Extension                                                                          |                                                       |                     |                                             |
|---------------------------------------------------------------------------------------------------|-------------------------------------------------------|---------------------|---------------------------------------------|
| Arthur Reed<br>Status: Active Employee Num                                                        | nber: 001628                                          |                     |                                             |
| Request for Approval                                                                              |                                                       |                     |                                             |
| Extension Start Date*                                                                             | Extension End Date*                                   |                     | You can click on the                        |
| Coordination & Ecosyste X V                                                                       | C&EM - Senior Project M X V                           |                     | Maximize button to<br>enlarge the form view |
| Band or Range                                                                                     | Step or Level                                         |                     | en en ge me renn mer                        |
| Select an Option   Base Rate*                                                                     | Select an Option   Annual Salary*                     |                     | See next page for<br>enlarged view          |
| 50.74194                                                                                          | 92,350.3308                                           |                     | enarged view.                               |
| • What is the funding strategy: • List the account codes, either Buensure allocations total 100%. | siness World or Lotus Notes. If there are multiple ac | count codes, please |                                             |
|                                                                                                   |                                                       |                     |                                             |
|                                                                                                   | + Upload Files                                        | -                   |                                             |
|                                                                                                   | 🗎 Save Draft 🗸 Submit                                 | Cancel 📑 Print      |                                             |

Below is a sample form that is displayed for an employee.

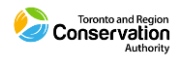

| ECM - Contract Extension                                                                                                    | 🗆 X                                                               |
|----------------------------------------------------------------------------------------------------|-------------------------------------------------------------------|
| Arthur Reed                                                                                                    |                                                                   |
| Request for Approval                                                                                                    |                                                                   |
| Extension Start Date*                                                                                                    | Extension End Date*                                               |
|                                                                                                    |                                                                   |
| Location*                                                                                                    | Position Title*                                                   |
| Coordination & Ecosyste 🗙 🔻                                                                                                    | C&EM - Senior Project M X V                                       |
| Band or Range                                                                                                    | Step or Level                                                     |
| Select an Option v                                                                                                    | Select an Option v                                                |
| Base Rate*                                                                                                    | Annual Salary*                                                    |
| 50.74194                                                                                                    | 92,350.3308                                                       |
| Rationale  • Why is this position needed at this point? • Is there a risk if the position is not approved? • What is the funding strategy? • List the account codes, either Business World or Lotus Notes. If there Comment* | are multiple account codes, please ensure allocations total 100%. |
|                                                                                                    | ↓ Upload Files                                                    |
|                                                                                                    | 🛗 Save Draft 🖌 Submit Cancel 🚔 Print                              |

# **Approval Workflows**

Below are the approvers for the type of forms.

#### Employee Complement Forms

- o Manager
- o Director
- Jenifer Moravek (Manager, Strategic Business Planning and Performance)
- o HRBP

#### Letter

o Manager

#### Personnel Transaction Forms

- HRBP
- Payroll

Approvers have the option to **Accept** or **Reject** the form. If they reject the form, it is routed back to you and you can i) Update the form and Resubmit, and the form is submitted to first approver, or, ii) Withdraw.

# **File Attachments**

You can upload files as required when you submit a form. Supported formats include .XLSX, .DOCX, .PDF.

# File Attachment Visibility

During the workflow routing of the form, Manager, Director or Jennifer Moravek might not be able to view any attachments because of Dayforce security permission. HRBP and Payroll will always be able to view attachments.

If an approver other that HRBP and Payroll needs to view attachment, please email same accordingly.

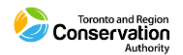

# **Forms Submissions**

You can check the form's approval status by expanding **Form Submissions** and then clicking on the **View & Edit Details**. You can also **Withdraw**.

| ≡   ♠                                                                                                    | Test Site (60.2) People                                                                                                    | 사 Q 😯 🗢 🌄 🛈 ד                                                |
|----------------------------------------------------------------------------------------------------|----------------------------------------------------------------------------------------------------|--------------------------------------------------------------|
| + Back to People                                                                                                    | Recently Viewed Thur Reed • C&EM - Senior Project Ma X V                                                                                                    | ×                                                            |
| Search Name, Employee Number     Search Name, Employee Number     Search Name, Employee Number     Search Name, Employee Number | Arthur Reed • 001628<br>C&EM - Senior Project Manager, Restoration Projects (Waterfront and Wildlife)<br>BDOF/R&I - RP • Coordination & Ecosystem Management (C&EM)<br>Active   + TRCA BiWeekty Pay Schedule | Manager Ira Lloyd<br>C&EM - Senior Manager, Coordination and |
| Overview                                                                                                    | € Refresh                                                                                                    |                                                              |
| <ul> <li>Employment</li> <li>Employee Properties</li> <li>Employment, Compensation and<br/>Policy Settings</li> </ul>           | Form Submissions     Pending     See status, view and interact with the forms you have submitted     ECM - Contract Extension                                                                                | Submitted 6/28/2021 - 10:52 PM by Ira Lloyd                  |
| HR Incidents                                                                                                    | Status: Or Banding                                                                                                    | View & Edit Datails      Withdraw                            |
| Safety and Health Incidents<br>Unions<br>Letters                                                                                |                                                                                                    |                                                              |
| HR Policies                                                                                                    |                                                                                                    |                                                              |
| Security Settings                                                                                                    |                                                                                                    |                                                              |
| Onboarding                                                                                                    |                                                                                                    |                                                              |
| ▶ Work                                                                                                    |                                                                                                    |                                                              |
| Audit                                                                                                    |                                                                                                    |                                                              |
| Forms                                                                                                    |                                                                                                    |                                                              |
| Learning                                                                                                    | Available Forms<br>Use one of the forms below to submit an information change to your manager or HR Administrator                                                                                            |                                                              |
|                                                                                                    | Search Porms Search Rese                                                                                                    |                                                              |
|                                                                                                    | Employee Complement Management (ECM) (3)                                                                                                    |                                                              |
|                                                                                                    | Personnel Transaction Form (PTF) (8)                                                                                                    |                                                              |
|                                                                                                    | Protessional (2)                                                                                                    |                                                              |

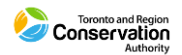

| ECM - Contract Extension                                                                                                    | 1                                                                       |         |                             |
|----------------------------------------------------------------------------------------------------|-------------------------------------------------------------------------|---------|-----------------------------|
| 🛕 This form has been submitt                                                                                                    | ed and is pending approval.                                             | A       | Form is in Pending Approval |
| Contract Extension                                                                                                    |                                                                         |         | status                      |
| Arthur Reed<br>Status: Active Employee Nur                                                                                              | nber: 001628                                                            | - U 1   |                             |
| Request for Approval                                                                                                    |                                                                         |         |                             |
| Extension Start Date*                                                                                                    | Extension End Date*                                                     |         |                             |
| 7/5/2021                                                                                                    | 11/26/2021                                                              |         |                             |
| Location*                                                                                                    | Position Title*                                                         |         |                             |
| Coordination & Ecosyste v                                                                                                    | C&EM - Senior Project M ▼                                               |         |                             |
| Band or Range                                                                                                    | Step or Level                                                           |         |                             |
| 05                                                                                                    | 2                                                                       |         |                             |
| Base Rate*                                                                                                    | Annual Salary*                                                          |         |                             |
| 27.4725                                                                                                    | 49,999.95                                                               |         |                             |
| Rationale                                                                                                    |                                                                         |         |                             |
| • Why is this position needed at th                                                                                                    | is point?                                                               |         |                             |
| <ul> <li>Is there a risk if the position is no</li> </ul>                                                                               | pt approved?                                                            |         |                             |
| <ul> <li>What is the funding strategy?</li> <li>List the account codes, either Building strategy?</li> </ul>                            | siness World or Latus Notes. If there are multiple account codes        | please  |                             |
| ensure allocations total 100%.                                                                                                    | siness wond of Lotus Notes. If there are multiple account codes,        | piedse  |                             |
| Comment                                                                                                    |                                                                         |         |                             |
| Increased work volume due to F<br>Risk - failure to meet project del<br>Funding - in line with Budgeted<br>Account Code XX11 - 50%, Acc | rroject Alpha.<br>iverables.<br>2021 Temp staff<br>ount Code XX22 = 50% |         |                             |
|                                                                                                    |                                                                         | •       |                             |
|                                                                                                    | Close                                                                   | 🖶 Print |                             |

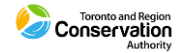

# **Approval Notifications - Forms**

When either an ECM form or a PTF form is approved (i.e., it is "approved" when the last user in the workflow approves the form), you will receive a notification to your Dayforce Message Centre, with a related notification to business email.

| ,≡ 8                          |       |                                                                                                    | Test Site (60.2) Message Center                                                              | ቆ ር 🛛 🛇 🎽 🛈 ד       |
|-------------------------------|-------|----------------------------------------------------------------------------------------------------|----------------------------------------------------------------------------------------------|---------------------|
| Compose                       | •     | 🗲 Back 📋 Delete 🛛 🔤 Mark as Unread                                                                                                    |                                                                                              | 🖨 Print 1 of 11 🕨 🗙 |
| <ul> <li>Approvals</li> </ul> |       | REQUEST APPROVED: ECM - C                                                                                                    | Contract Extension for Arthur Reed                                                           |                     |
| Inbox                         | 8     |                                                                                                    |                                                                                              |                     |
| Messages                      | 2     | From: Lorraine Lawrence                                                                                                    |                                                                                              | 6/28/21, 11:02 PM   |
| Reports                       |       | To: cer.test.user;                                                                                                    | . Ira Lloyd; Shelly Brady; Lorraine Lawrence; Jessica Choi; Nicola Grossi; cer.terri.thaler; |                     |
| Notifications                 | 6     | ECM - Contract Extension for Arthur Reed su                                                                                                    | bmitted by Lorraine Lawrence was approved.                                                   |                     |
| Actions                       |       |                                                                                                    |                                                                                              |                     |
| 🕜 Drafts                      |       |                                                                                                    |                                                                                              |                     |
| 🚀 Sent                        |       |                                                                                                    |                                                                                              |                     |
| 🛅 Trash                       | Empty |                                                                                                    |                                                                                              |                     |
|                               |       | Contract Extension                                                                                                    |                                                                                              |                     |
|                               |       |                                                                                                    |                                                                                              |                     |
|                               |       | Arthur Reed                                                                                                    | 2                                                                                            |                     |
|                               |       | Request for Approval                                                                                                    |                                                                                              |                     |
|                               |       | Extension Start Date*                                                                                                    | Extension End Date*                                                                          |                     |
|                               |       | 7/5/2021                                                                                                    | 11/26/2021                                                                                   |                     |
|                               |       | Location*                                                                                                    | Position Title*                                                                              |                     |
|                               |       | Coordination & Ecosyste v                                                                                                    | C&EM - Senior Project M 🔻                                                                    |                     |
|                               |       | Band or Range                                                                                                    | Step or Level                                                                                |                     |
|                               |       | 05                                                                                                    | 2                                                                                            |                     |
|                               |       | Base Rate*                                                                                                    | Annual Salary*                                                                               |                     |
|                               |       | 27.4725                                                                                                    | 49,999.95                                                                                    |                     |
|                               |       | Bationale                                                                                                    |                                                                                              |                     |
|                               |       | • Why is this position needed at this point?                                                                                                    |                                                                                              |                     |
|                               |       | What is the funding strategy?                                                                                                    |                                                                                              |                     |
|                               |       | List the account codes, either Business World                                                                                                    | or Lotus Notes. If there are multiple account codes, please ensure allocations total 100%.   |                     |
|                               |       | Comment*                                                                                                    |                                                                                              |                     |
|                               |       | Increased work volume due to Project Alpha.<br>Risk - failure to meet project deliverables.<br>Funding - in line with Budgeted 2021 Temps 3<br>Account Code XX11 - 50%, Account Code XX | taff<br>X22 = 50%                                                                            | -                   |

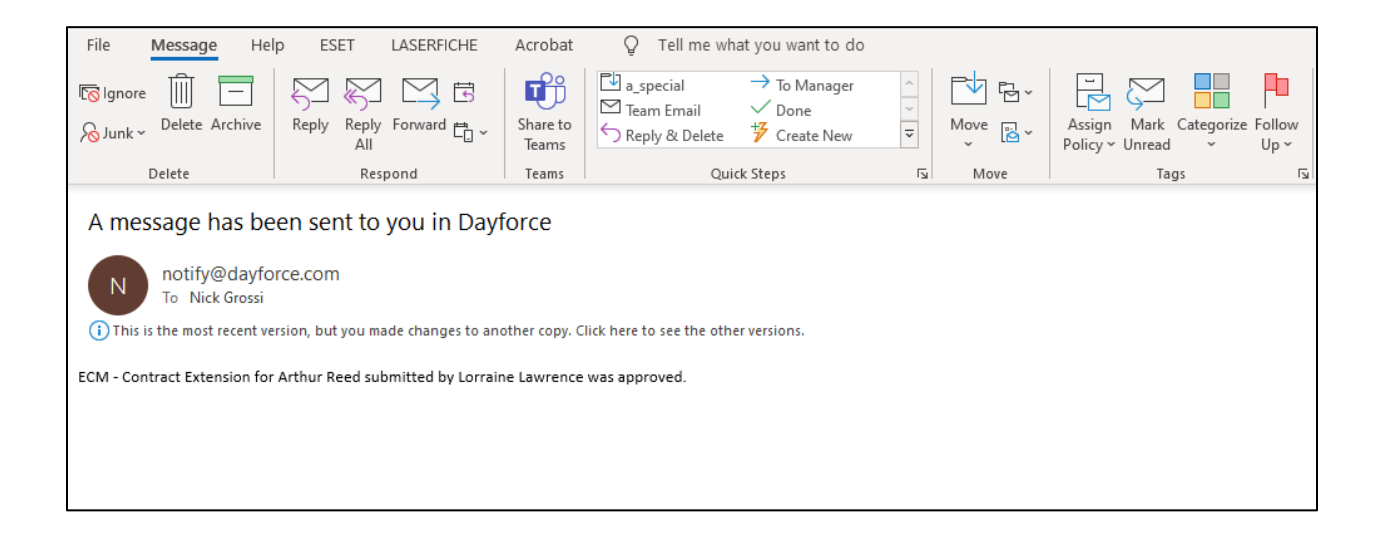

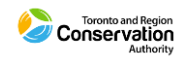

Other users such as HRBP, also receive appropriate notifications. This ensures all users are aware of the approval status of the form and prompts them to take subsequent action so that the process flows in a timely fashion.

# **Employee Letter**

The HRBP completes the applicable letter for a transaction in Dayforce **Letter Management** module. The HRBP submits the letter for your approval before it is forwarded to the employee.

You will receive the letter for approval in your Dayforce Message Centre, as well as a related notification to your business email.

| = *               |             | Test Site (60.2) Message Center                                                                                                    | 🗶 Q 🛛 🖉 🌄 🛈 🕇                                                                        |
|-------------------|-------------|----------------------------------------------------------------------------------------------------|--------------------------------------------------------------------------------------|
| Compose           | •           | 🗲 Back 🔤 Mark as Unread                                                                                                    | 🖨 Print 1 of 36 🕨 🗙                                                                  |
| Approvals         |             | 🛕 Letter Approval Request - Extension Letter - Full-Time or Short-Term Contracts - Arthur Reed                                                                                                    | í                                                                                    |
| Messages          |             | From: Dorraine Lawrence                                                                                                    | 6/29/21, 4:08 PM                                                                     |
| Reports           | 0           | To: Shelly Brady                                                                                                    |                                                                                      |
| Notifications     | 23          | A Extension Letter - Full-Time or Short-Term Contracts letter will be forwarded to Arthur Reed.                                                                                                    |                                                                                      |
| Actions           | _           |                                                                                                    |                                                                                      |
| 🕜 Drafts          |             | Please review and provide your approval or rejection as soon as possible                                                                                                    |                                                                                      |
| 🛃 Sent            |             | rease renew and provide your opprovidion rejection as soon as possible.                                                                                                    |                                                                                      |
| 前 Trash           | Empty       |                                                                                                    |                                                                                      |
|                   |             | A This form has been submitted and is pending approval.                                                                                                    |                                                                                      |
|                   |             | Letter                                                                                                    |                                                                                      |
|                   |             |                                                                                                    |                                                                                      |
|                   |             |                                                                                                    |                                                                                      |
|                   |             |                                                                                                    | ·                                                                                    |
|                   |             |                                                                                                    | <u>,</u>                                                                             |
|                   |             |                                                                                                    |                                                                                      |
|                   |             | Private & Confidential                                                                                                    |                                                                                      |
|                   |             | Delivered Via Email                                                                                                    |                                                                                      |
|                   |             | Arthur Reed                                                                                                    |                                                                                      |
|                   |             | City, Province                                                                                                    |                                                                                      |
|                   |             | HOH OHO                                                                                                    |                                                                                      |
|                   |             | Dear Arthur,                                                                                                    |                                                                                      |
|                   |             | Re: Contract Extension with Toronto and Region Conservation Authority ("TRCA")                                                                                                    |                                                                                      |
|                   |             | We are pleased to extend your current employment with TRCA as a C&EM - Senior Project Manager, Restoration Project<br>Wildlife) JOB TITLE, DESCRIPTION until END DATE. You will continue to report to Ira Lloyd Lloyd -C&EM - Senior Pr<br>Restoration Projects (Waterfront and Wildlife) SUPERVISOR'S NAME, JOB TITLE, DESCRIPTION in the NAME OF<br>UNIT business unit within the NAME OF DIVISION division. All other terms and conditions of employment provided in the | icts (Waterfront and<br>oject Manager,<br>THE BUSINESS<br>he letter of offer dated → |
|                   |             |                                                                                                    |                                                                                      |
| From: notify@day  | force com   | notifieddauforca.com                                                                                                    |                                                                                      |
| Sent: Tuesday, Ju | ne 29, 2021 | 4:05 PM                                                                                                    |                                                                                      |

To: Danielle Festa <<u>Danielle.Festa@trca.ca</u>> Subject: A message has been sent to you in Dayforce

A decision request is pending your approval. Please log into Dayforce to view and process the request.

A Extension Letter - Full-Time or Short-Term Contracts letter will be forwarded to Arthur Reed.

Please review and provide your approval or rejection as soon as possible.

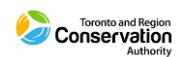

# **Letter Received for Approval**

To approve the letter, you can access it through:

- Pending Actions notification on the Home screen, or,
- Message Centre

# Pending Actions Notification

|                                                     | Actions                    | Events               | ک <u>ا</u> ک<br>Balances | Bookmarks         |                                    |
|-----------------------------------------------------|----------------------------|----------------------|--------------------------|-------------------|------------------------------------|
| Pending Actions                                     |                            |                      |                          |                   | View all actions in Message Center |
| A Lorraine Lawrence Letter Approval Request - Exten | sion Letter - Full-Time or | Short-Term Contracts | Arthur Reed              | 7/2/2021 10:43 AM | <u>Accept</u> <u>Reje</u> tt       |
|                                                     |                            |                      |                          |                   |                                    |

When you click on the notification on the Home screen, the **Letter** pop-up box appears, as per below. This view of the offer letter is constricted. The only way to view more of the letter is to drag the splitter bar downwards and scroll, but it is still constricted.

| Letter                                                                          |                                                   | ×            |
|---------------------------------------------------------------------------------|---------------------------------------------------|--------------|
| A This form has been submitted and is p                                         | ending approval.                                  | <b>A</b>     |
| Letter                                                                          |                                                   |              |
|                                                                                 |                                                   | _            |
|                                                                                 |                                                   |              |
| Letter                                                                          |                                                   |              |
|                                                                                 |                                                   | -            |
|                                                                                 |                                                   | -            |
| Note: Clicking Print will only print what displa                                | vs on the page. You can drag the bar under the te | et editor to |
| expand the full letter and then click Print.                                    |                                                   |              |
| Comment                                                                         |                                                   |              |
|                                                                                 |                                                   |              |
|                                                                                 |                                                   |              |
|                                                                                 |                                                   |              |
|                                                                                 |                                                   |              |
| 🕶 Response                                                                      |                                                   |              |
| Response                                                                        |                                                   |              |
| Response                                                                        |                                                   |              |
| Response                                                                        |                                                   |              |
| Accept Reject Print Form                                                        |                                                   |              |
| Response     Accept Reject Print Form     G History (1) Response Time User Name | Response Commer                                   |              |

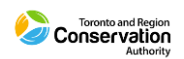

# Message Centre

You are better off accessing the letter through **Message Centre.** Here the layout of the letter is wider.

In this case as well, you still need to drag the splitter bar below the content window and scroll to see more.

|                               | Test Site (60.2) Message Center                                                                                                    | 사 오 양 🛇 🅦 🛈 🗸       |
|-------------------------------|----------------------------------------------------------------------------------------------------|---------------------|
| Compose 🔹                     | 🗲 Back 🔤 Mark as Unread                                                                                                    | 🖨 Print 1 of 29 🕨 🗙 |
| <ul> <li>Approvals</li> </ul> |                                                                                                    |                     |
| 🖸 Inbox 🚺                     | A This form has been submitted and is pending approval.                                                                                                    |                     |
| Messages 2                    | Letter                                                                                                    |                     |
| E Reports                     |                                                                                                    |                     |
| Notifications (12)            | ATTAK                                                                                                    | Old Value :         |
| Actions                       |                                                                                                    |                     |
| ☑ Drafts                      | Delivered Via Email                                                                                                    | *                   |
| Sent                          | Arthur Reed                                                                                                    |                     |
| III Trash Empty               | Employee Address                                                                                                    |                     |
|                               | HOH OHO                                                                                                    |                     |
|                               |                                                                                                    | ~                   |
|                               | Note: Clicking Print will only print what displays on the page. You can drag the bar under the text editor to expand the full letter and then click Print. |                     |
|                               | Comment                                                                                                    |                     |
|                               |                                                                                                    |                     |
|                               |                                                                                                    |                     |
|                               |                                                                                                    |                     |
|                               |                                                                                                    |                     |
|                               |                                                                                                    |                     |
|                               | Response                                                                                                    |                     |
|                               |                                                                                                    |                     |
|                               |                                                                                                    |                     |
|                               |                                                                                                    |                     |
|                               |                                                                                                    |                     |
|                               | Accept                                                                                                    | Reject Print Form   |
|                               | (D) History (1)                                                                                                    |                     |
|                               | Response Time User Name Response Response Comment                                                                                                    |                     |

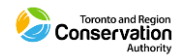

Here the splitter bar is dragged further down.

| = *                                                                                                    | Test Site (60.2) Message Center                                                                                                    | 坐 Q (                                                 | o 🕈                     | ) 🍖 | 0 | • |
|----------------------------------------------------------------------------------------------------|----------------------------------------------------------------------------------------------------|-------------------------------------------------------|-------------------------|-----|---|---|
| Compose 🔻                                                                                                    | 🗲 Back 🔤 Mark as Unread                                                                                                    | 🖨 Print                                               | 1 of 29                 | >   | × |   |
| <ul> <li>Approvals</li> <li>Inbox</li> <li>Messages</li> <li>Reports</li> <li>Notifications</li> <li>Drafts</li> <li>Actions</li> <li>Drafts</li> <li>Sent</li> <li>Trash</li> <li>Empty</li> </ul> | Image: Street in the street in the street | (Waterfront<br>t Manager,<br>E BUSINES<br>offer dated | and<br>SS UNI<br>I DATE |     | 3 | • |

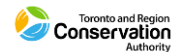

For a better viewing experience, you can scroll down to the bottom of the offer letter message and click Print Form - the standard **Print** window appears.

| = *                                                                                                    |                                                                                                    | Test Site (60.                                                                                                    | 2) Message Center                                                                                                    | 基 Q 😗 🖉                                                                                                    | 😼 🛈 🔻       |
|----------------------------------------------------------------------------------------------------|----------------------------------------------------------------------------------------------------|----------------------------------------------------------------------------------------------------|----------------------------------------------------------------------------------------------------|----------------------------------------------------------------------------------------------------|-------------|
| Compose 🔻                                                                                                    | 🗲 Back 🛛 🔤 Mark as Unread                                                                                                    |                                                                                                    |                                                                                                    | 🖨 Print 1 of 29                                                                                                    | Old Value : |
| <ul> <li>◇ Approvals</li> <li>◇ Inbox</li> <li>◇ Inbox</li> <li>◇ Messages</li> <li>◇ Messages</li> <li>◇ Notifications</li> <li>◇ Actions</li> <li>◇ Drafts</li> <li>◇ Sent</li> <li>◇ Trash</li> </ul> | Re: Contract Extension with<br>We are pleased to extend your<br>Wildlife) JOB TITLE, DESCRIF<br>Restoration Projects (Waterfrom<br>business unit within the NAME<br>OF ORIGINAL CONTRACT (CI<br>Should you have any questions<br>Sincerely,<br>INSERT SIGNATURE<br>Note: Clicking Print will only print what d<br>Comment | Toronto and Region Con<br>current employment with T<br>PTION until END DATE. 'Y<br>UNE DUISION division. All<br>HECK HR DATABASE) will<br>s regarding this offer, pleas | servation Authority ("TRCA")<br>RCA as a C&EM - Senior Project Mar<br>Ju will continue to report to Ira Lloyd L<br>ISOR'S NAME, JOB TITLE, DESCRID<br>tother terms and conditions of employr<br>remain unchanged.<br>e do not hesitate to contact me.<br>the bar under the text editor to expand the full | nager, Restoration Projects (Waterfront and<br>loyd - C&EM - Senior Project Manager,<br>PTION in the NAME OF THE BUSINESS UNI<br>nent provided in the letter of offer dated DATE |             |
|                                                                                                    | PResponse O History (1) Response Time                                                                                                    | User Name                                                                                                    | Response                                                                                                    | Accept Reject Pr<br>Response Comment                                                                                                    | nt Form     |
|                                                                                                    | 7/2/21, 10:43 AM                                                                                                    | Lorraine Lawrence                                                                                                    | Form Submitted                                                                                                    |                                                                                                    |             |

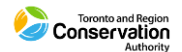

The letter can be printed manually or alternatively saved as a PDF file.

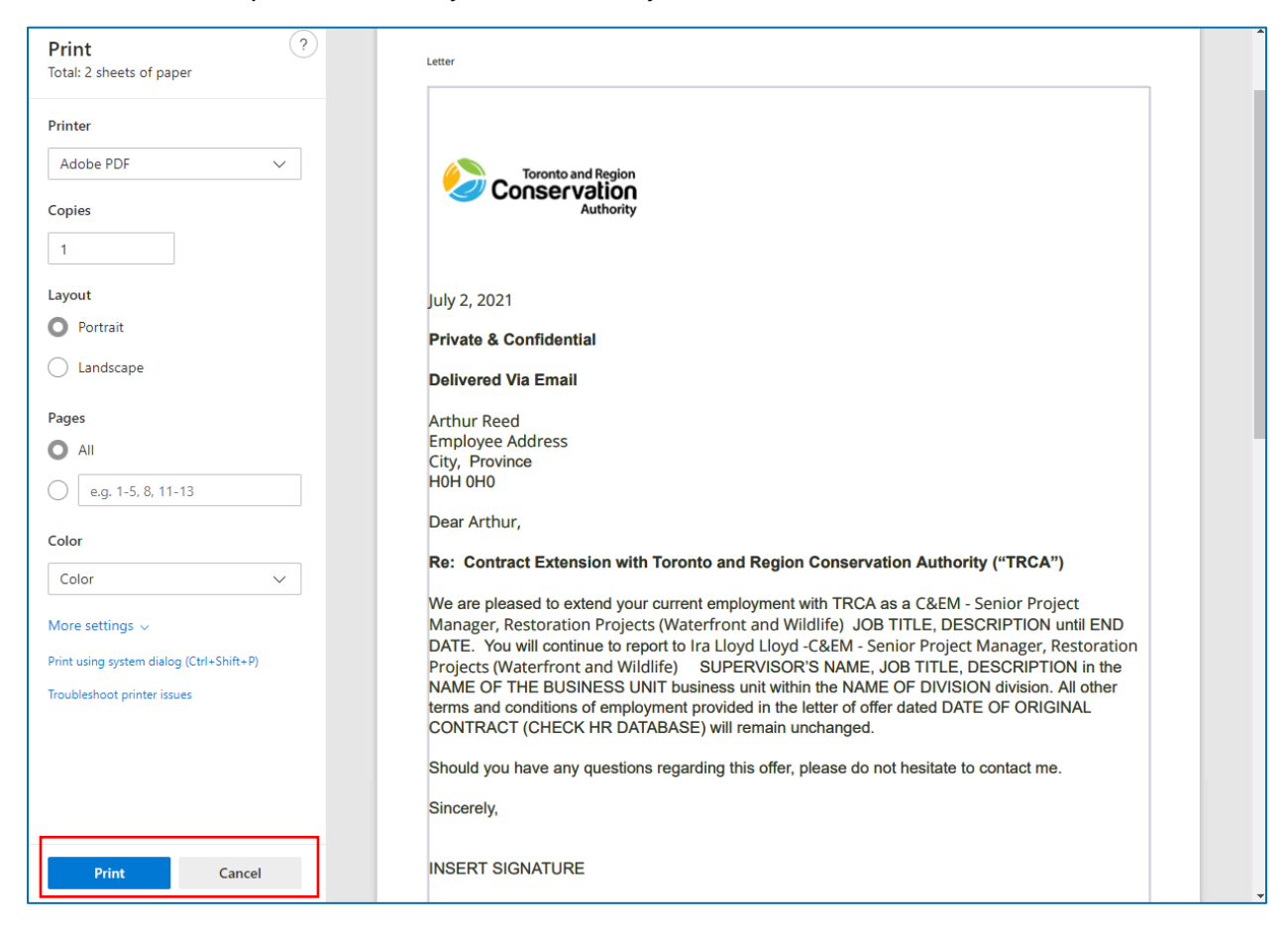

To exit the **Print** window the hiring manager needs to click **Cancel**.

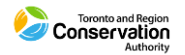

To view the **Accept** and **Reject** buttons, you need to scroll down using the outer vertical scroll bar.

Once decided, click either Accept or Reject.

If **Accept** is chosen, the offer letter is then automatically sent to candidate using the email address in their profile.

| =   *                         | Test Site (60.2) Message Center                                                                                                    | 사 Q 🛛 🖉 🌄 🛈         |
|-------------------------------|----------------------------------------------------------------------------------------------------|---------------------|
| Compose 🔻                     | 🗲 Back 🔤 Mark as Unread                                                                                                    | 🖨 Print 1 of 29 🕨 🗙 |
| <ul> <li>Approvals</li> </ul> |                                                                                                    |                     |
| 🖸 Inbox 🚺                     | A This form has been submitted and is pending approval.                                                                                                    |                     |
| Messages 🛛 🛛                  | Letter                                                                                                    | Γ                   |
| Reports                       |                                                                                                    |                     |
| Actions     Actions           | Letter                                                                                                    | Old Vaue :          |
| C Drafts                      | (+⇒) B / U S   注 Ξ Ξ Ξ Ξ Ξ Ξ Ξ Ξ Ξ Ξ Ξ Ξ Ξ Ξ Ξ Ξ Ξ Ξ                                                                                                    |                     |
| 🛃 Sent                        | Delivered Via Email                                                                                                    | *                   |
| Tresh Empty                   | Artnur Keed<br>Employee Address<br>City, Province<br>HOH OHO<br>Note: Clicking Print will only print what displays on the page. You can drag the bar under the text editor to expand the full letter and then click Print.<br>Comment |                     |
|                               | Response                                                                                                    |                     |
|                               |                                                                                                    |                     |
|                               | Accept                                                                                                    | Reject Print Form   |
|                               | (b) History (1)                                                                                                    |                     |
|                               | Response Time User Name Response Response Comment                                                                                                    |                     |

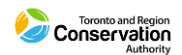

# **HRBP Notification**

When you approve the letter, the HRBP will receive notification to their Dayforce Message Centre, as well as a related notification to their business email.

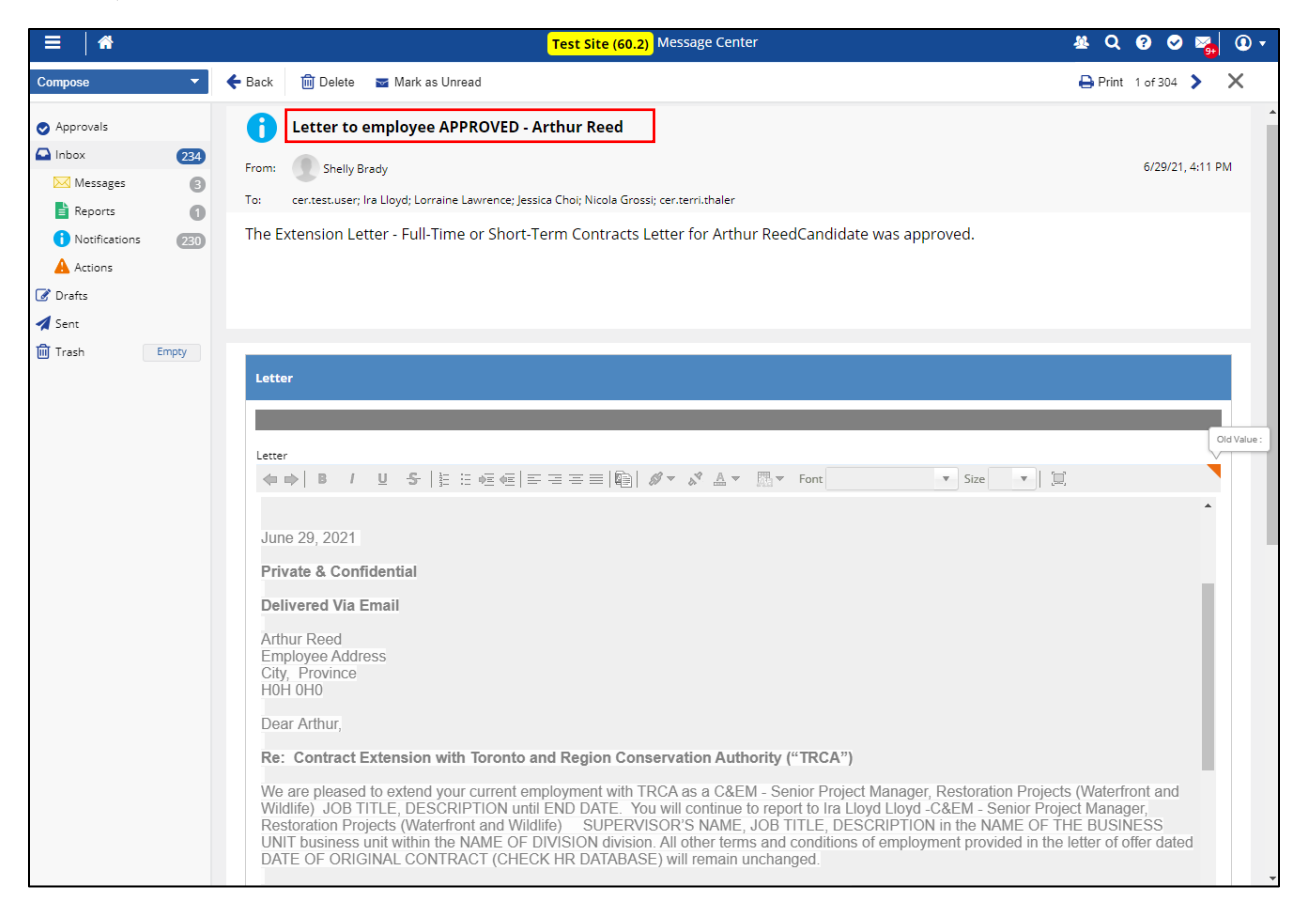

 From: notify@dayforce.com <notify@dayforce.com>

 Sent: Tuesday, June 29, 2021 4:12 PM

 To: Carmen Lam <<u>Carmen.Lam@trca.ca</u>>

 Subject: A message has been sent to you in Dayforce

 The Extension Letter - Full-Time or Short-Term Contracts Letter for Arthur ReedCandidate was approved.

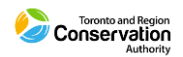

# **Letter Received by Employee**

After your approval, the employee will automatically receive the letter to their Dayforce Message Centre, as well as a related notification to their business email.

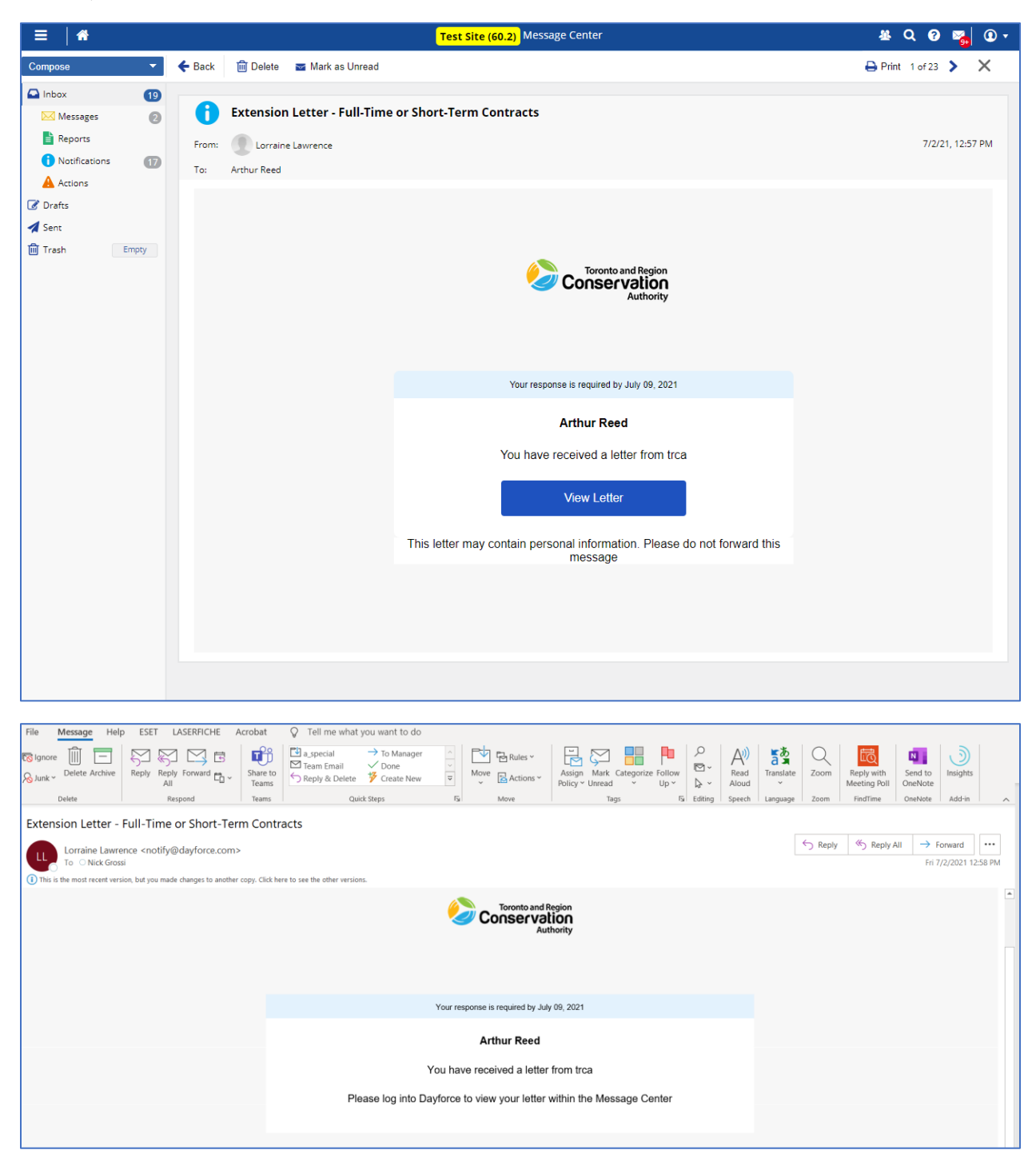

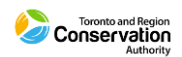

# **Notification of Employee Accept**

After the employee responds and accepts the letter, notification is sent to Dayforce Message Centre for both you and HRBP, with a related notification to business email.

| ≡   ₼                                          |       | Test Site (60.2) Message Center                                                                       | 사 Q 🛛 🖉 🍓 🛈 🛪       |
|------------------------------------------------|-------|----------------------------------------------------------------------------------------------------|---------------------|
| Compose                                        | •     | 🗲 Back 📾 Delete 🔤 Mark as Unread                                                                      | 🖨 Print 1 of 30 🕨 🗙 |
| <ul> <li>Approvals</li> <li>Inbox</li> </ul>   | 15    | <b>i</b> Letter to employee Accepted by employee - Arthur Reed                                        |                     |
| Messages                                       | 2     | From: SysAdmin                                                                                        | 7/2/21, 1:24 PM     |
| Notifications     Actions                      | 13    | Letter to employee Arthur Reed was accepted.                                                          |                     |
| C Drafts                                       |       | This was for Extension Letter - Full-Time or Short-Term Contracts letter.                             |                     |
| <table-cell-columns> Sent</table-cell-columns> | Empty | Employee is in position C&EM - Senior Project Manager, Restoration Projects (Waterfront and Wildlife) |                     |
|                                                |       |                                                                                                    |                     |
|                                                |       |                                                                                                    |                     |
|                                                |       |                                                                                                    |                     |
|                                                |       |                                                                                                    |                     |
|                                                |       |                                                                                                    |                     |
|                                                |       |                                                                                                    |                     |
|                                                |       |                                                                                                    |                     |
|                                                |       |                                                                                                    |                     |
|                                                |       |                                                                                                    |                     |

| File Message Help                                   | ESET LASERFICHE                     | Acrobat           | ♀ Tell me what                                | you want to do                         |     |              |                                |            |                |             |             |         |                            |                    |              |       |
|-----------------------------------------------------|-------------------------------------|-------------------|-----------------------------------------------|----------------------------------------|-----|--------------|--------------------------------|------------|----------------|-------------|-------------|---------|----------------------------|--------------------|--------------|-------|
| S lgnore Delete Archive                             | Reply Reply Forward Conv            | Share to<br>Teams | a_special<br>☑ Team Email<br>↔ Reply & Delete | → To Manager<br>✓ Done<br>梦 Create New |     | Ve Actions ~ | Assign Mark<br>Policy ~ Unread | Categorize | Follow<br>Up ~ |             | ad Translat | e Zoom  | Reply with<br>Meeting Poll | Send to<br>OneNote | Insights     |       |
| Delete                                              | Respond                             | Teams             | Qu                                            | ick Steps                              | Es. | Move         | Та                             | igs        | Es.            | Editing Spe | ech Languag | e Zoom  | FindTime                   | OneNote            | Add-in       | ~     |
| A message has be                                    | en sent to you in Day               | orce              |                                               |                                        |     |              |                                |            |                |             |             |         |                            |                    |              |       |
| notify@dayfor                                       | rce.com                             |                   |                                               |                                        |     |              |                                |            |                |             |             | ← Reply | Keply Al                   | I → F              | orward       |       |
| To O Nick Gross                                     | si                                  |                   |                                               |                                        |     |              |                                |            |                |             |             |         |                            | Fri                | 7/2/2021 1:2 | 25 PM |
| <ol> <li>This is the most recent version</li> </ol> | ion, but you made changes to anothe | r copy. Click he  | ere to see the other versio                   | ns.                                    |     |              |                                |            |                |             |             |         |                            |                    |              |       |
| Letter to employee Arthur                           | Reed was accepted.                  |                   |                                               |                                        |     |              |                                |            |                |             |             |         |                            |                    |              |       |
| This was for Extension Let                          | ter - Full-Time or Short-Term       | Contracts le      | etter.                                        |                                        |     |              |                                |            |                |             |             |         |                            |                    |              |       |
| Employee is in position C8                          | &EM - Senior Project Manager        | , Restoratio      | on Projects (Waterfro                         | ont and Wildlife)                      |     |              |                                |            |                |             |             |         |                            |                    |              |       |
|                                                     |                                     |                   |                                               |                                        |     |              |                                |            |                |             |             |         |                            |                    |              |       |
|                                                     |                                     |                   |                                               |                                        |     |              |                                |            |                |             |             |         |                            |                    |              |       |
|                                                     |                                     |                   |                                               |                                        |     |              |                                |            |                |             |             |         |                            |                    |              |       |
|                                                     |                                     |                   |                                               |                                        |     |              |                                |            |                |             |             |         |                            |                    |              |       |
|                                                     |                                     |                   |                                               |                                        |     |              |                                |            |                |             |             |         |                            |                    |              |       |
|                                                     |                                     |                   |                                               |                                        |     |              |                                |            |                |             |             |         |                            |                    |              | _     |

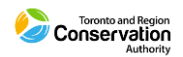

# **HR Profile: Letter**

In the employee's HR Profile list, the accepted letter is part of their profile under the **Letter** section and is always available for historical reference

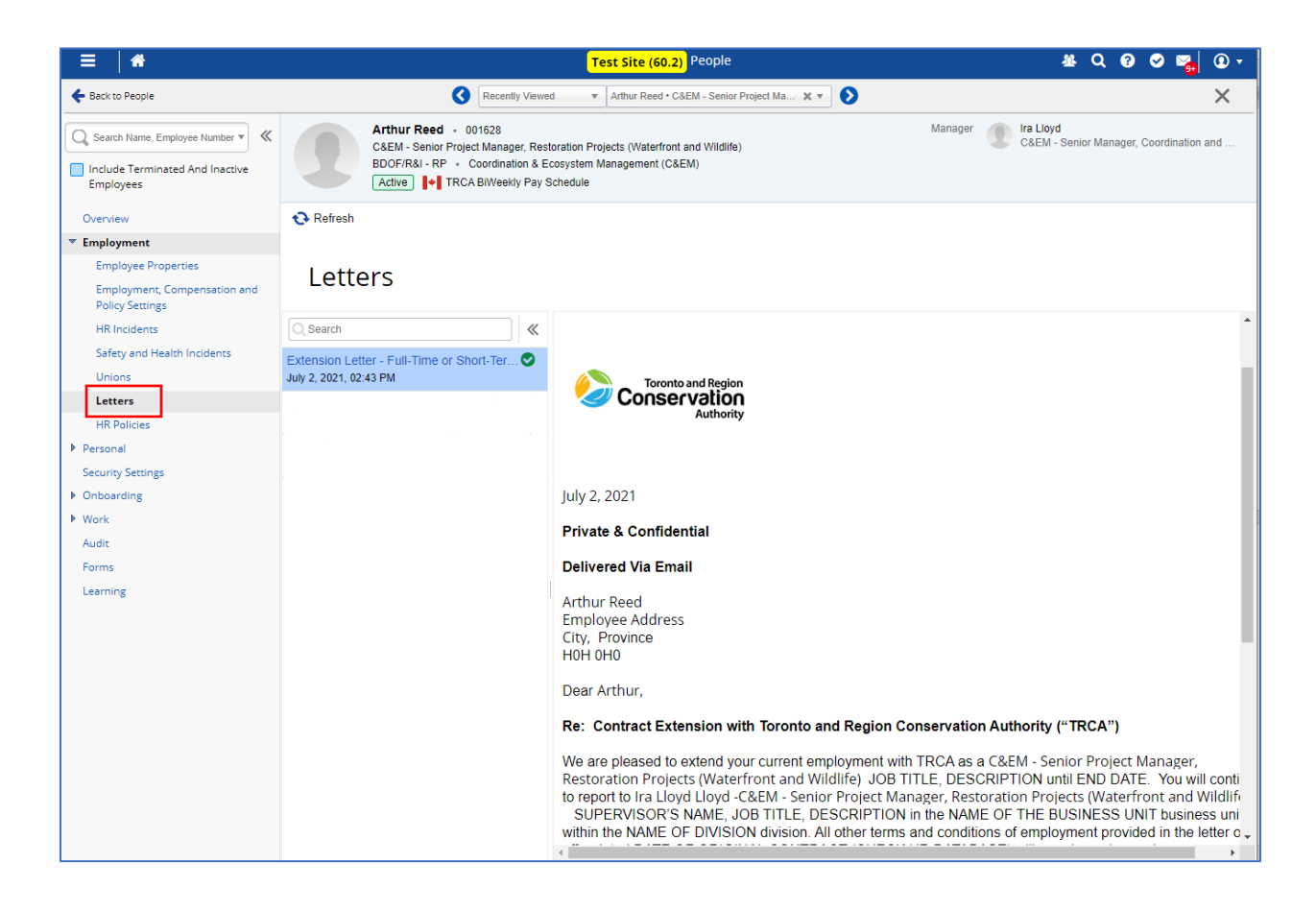

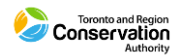

# **ECM – Contract Extension**

Submit this form for approval to extend a temporary employee's contract.

| ECM - Contract Extensio                    | on                             |       |
|--------------------------------------------|--------------------------------|-------|
| Arthur Reed                                |                                |       |
| Status: Active Employee N                  | umber: 001628                  |       |
| Request for Approval                       |                                |       |
| Extension Start Date*                      | Extension End Date*            | - 1   |
|                                            | (iii)                          | - 1   |
| Location*                                  | Position Title*                | - 1   |
| Coordination & Ecosyste 🗙 🔻                | C&EM - Senior Project M 🗶 💌    |       |
| Band or Range                              | Step or Level                  |       |
| 05 🗶 🔻                                     | 2 🗙 💌                          | - 1   |
| Base Rate*                                 | Annual Salary*                 | - 1   |
| 27.4725                                    | 49,999.95                      | - 1   |
|                                            |                                | - 1   |
| :nsure allocations total 100%.<br>Comment* |                                |       |
|                                            |                                |       |
|                                            | Upload Files                   |       |
|                                            | 🖀 Save Draft 🗸 Submit Cancel 🖨 | Print |

#### 1. Extension Start Date

• Record as required.

#### 2. Extension End Date

• Record as required.

#### 3. Location / Position Title

- This drop-down list displays the current On-site Department(s) (sometimes referred to as the "Sub-unit" under Business Unit) and related position for the employee.
- The field is locked. You do not record the position for a contract extension as the position remains the same

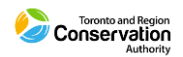

#### 4. Band or Range / Step or Level

- These will populate with values currently recorded in employee profile.
- The fields are locked. You do not record these fields for a contract extension as they remain the same

#### 5. Base Rate / Annual Salary

- These will populate with values currently recorded in employee profile.
- The fields are locked. You do not record new Base Rate for a contract extension as it remains the same

#### 6. Job Rationale

- This field is a required field. If you leave this field blank Dayforce will prevent you from submitting the form.
- As indicated in the panel instructions on the form, the field needs to be updated with:
  - Why is this position needed at this point?
  - Is there a risk if the position is not approved?
  - What is the funding strategy?
  - Please list the account codes.

#### 7. File Attachments

• Upload files as required. Supported formats include .XLSX, .DOCX, .PDF.

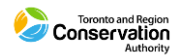

# **ECM – Secondary Position (No Job Competition)**

Submit this form for approval to assign a secondary position to an employee in addition to their primary position. The secondary position is 3 months or less in duration (i.e., is *not* going to be posted in Recruiting).

| ECM - Secondary Position                                                                                                    | (No Job Competition)                                                                                     |       | × |
|----------------------------------------------------------------------------------------------------|----------------------------------------------------------------------------------------------------|-------|---|
| Arthur Reed<br>Status: Active Employee Numl<br>Request for Approval                                                                                                    | ber: 001628                                                                                              |       |   |
| Position Start Date*                                                                                                    | Position End Date                                                                                        |       |   |
|                                                                                                    |                                                                                                    |       |   |
| Location*                                                                                                    | Position Title*                                                                                          |       |   |
| Coordination & Ecosyste 🗙 💌                                                                                                    | C&EM - Senior Project M 🗶 💌                                                                              |       |   |
| Band or Range                                                                                                    | Step or Level                                                                                            |       |   |
| 05 🗶 🔻                                                                                                    | 2 🗙 🛪                                                                                                    |       |   |
| Base Rate*                                                                                                    | Annual Salary*                                                                                           |       |   |
| 27.4725                                                                                                    | 49,999.95                                                                                                |       |   |
| Rationale                                                                                                    |                                                                                                    |       |   |
| <ul> <li>Why is this position needed at this</li> <li>Is there a risk if the position is not</li> <li>What is the funding strategy?</li> <li>List the account codes, either Busi</li> <li>ensure allocations total 100%.</li> <li>Is the current position being backf</li> </ul> | : point?<br>approved?<br>iness World or Lotus Notes. If there are multiple account codes, ple<br>filled? | ase   |   |
| Please ensure you complete Ration                                                                                                    | nale field with requested information noted above.                                                       |       |   |
| Comment*                                                                                                    |                                                                                                    |       |   |
|                                                                                                    |                                                                                                    |       | - |
|                                                                                                    | 🖹 Save Draft 🖌 Submit Cancel                                                                             | Print |   |

#### 1. Position Start Date

• Record as required.

#### 2. Position End Date

• Record as required.

#### 3. Location / Position Title

- This drop-down list displays the current On-site Department(s) (sometimes referred to as the "Sub-unit" under Business Unit) and related position for the employee.
- First select the applicable Location (i.e., On-site) associated with your team.
- Then select an associated position form the Position list.

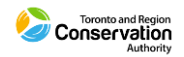

### 4. Band or Range / Step or Level

• These will populate with values currently recorded in employee profile. Record as required for secondary position.

#### 5. <u>Base Rate / Annual Salary</u>

• These will populate with values currently recorded in employee profile. Record Base Rate as required for secondary position. Annual Salary updates accordingly, based on employee's default "Daily Hours" value (i.e., 7 or 8 hours).

#### 6. Job Rationale

- This field is a required field. If you leave this field blank Dayforce will prevent you from submitting the job requisition.
- As indicated in the panel instructions on the form, the field needs to be updated with:
  - Why is this position needed at this point?
  - Is there a risk if the position is not approved?
  - What is the funding strategy?
  - Please list the account codes.

#### 7. File Attachments

• Upload files as required. Supported formats include .XLSX, .DOCX, .PDF.

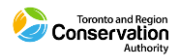

# **ECM – Temporary Acting Assignment**

Submit this form for approval to assign a temporary position of 3 months or less to an employee in place of current position.

Any temporary position of more than 3 months must be posted through Recruiting. For this you need submit related Job Requisition through Recruiting module. Please follow up with HRBP.

| ECM - Temporary Acting                                                                                                    | g Assignment 🗖 🕽                                                                                                    | × |
|----------------------------------------------------------------------------------------------------|----------------------------------------------------------------------------------------------------|---|
| Request for Approval                                                                                                    |                                                                                                    | 4 |
| Assignment Start Date*                                                                                                    | Assignment End Date*                                                                                                    |   |
| Location*                                                                                                    | Position Title*                                                                                                    | i |
| Coordination & Ecosyste X 🔻                                                                                                    | C&EM - Senior Project M 🗶 💌                                                                                              | I |
| Pay Class*                                                                                                    | Reason                                                                                                    | I |
| FT v                                                                                                    | Temporary Acting Assign                                                                                                  | I |
| Band or Range                                                                                                    | Step or Level                                                                                                    | l |
| 05 🗙 💌                                                                                                    | 2 🗙 🛪 💌                                                                                                    | I |
| Base Rate*                                                                                                    | Annual Salary*                                                                                                    | I |
| 27.4725                                                                                                    | 49,999.95                                                                                                    | I |
| Why is this position needed at      Is there a risk if the position is      What is the funding strategy?     List the account codes, either E     ensure allocations total 100%.     Is the current position being be Comment | this point?<br>not approved?<br>Business World or Lotus Notes. If there are multiple account codes, please<br>ackfilled? |   |
|                                                                                                    |                                                                                                    |   |
|                                                                                                    | 🗟 Save Draft 🖌 Submit 🤇 Cancel 🔒 Print                                                                                   |   |

#### 1. Assignment Start Date

• Record as required.

#### 2. Assignment End Date

• Record as required.

#### 3. Location / Position Title

- This drop-down list displays the current On-site Department(s) (sometimes referred to as the "Sub-unit" under Business Unit) and related position for the employee.
- First select the applicable Location (i.e., On-site) associated with your team.

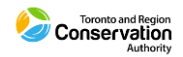

• Then select an associated position form the Position list.

### 4. Pay Class

- This value records the employee's employment status (e.g., Permanent, Full Time).
- This will populate with value recorded in employee profile for current position. The field is locked. As Dayforce can only record a single employment status at a given time, this field will continue to record employment status as it relates to employee's *primary* position.

#### 5. Band or Range / Step or Level

• These will populate with values currently recorded in employee profile. Record as required for temporary acting assignment.

#### 6. Base Rate / Annual Salary

• These will populate with values currently recorded in employee profile. Record Base Rate as required for temporary acting assignment. Annual Salary updates accordingly, based on employee's default "Daily Hours" value (i.e., 7 or 8 hours).

#### 7. Job Rationale

- This field is a required field. If you leave this field blank Dayforce will prevent you from submitting the job requisition.
- As indicated in the panel instructions on the form, the field needs to be updated with:
  - Why is this position needed at this point?
  - Is there a risk if the position is not approved?
  - What is the funding strategy?
  - Please list the account codes.

#### 8. File Attachments

• Upload files as required. Supported formats include .XLSX, .DOCX, .PDF.

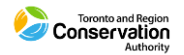

# **PTF – Contract Extension**

Use this form to update an employee profile for a contract extension. This must be submitted after the related **ECM – Contract Extension** from for the employee has been approved.

| PTF - Contract Extension                                | □ ×                                                                          |
|---------------------------------------------------------|------------------------------------------------------------------------------|
| Arthur Reed                                             | mber: 001628                                                                 |
| Personnel Transaction Form                              |                                                                              |
| Extension Start Date*                                   | Extension End Date*                                                          |
|                                                         |                                                                              |
| Location*                                               | Position Title*                                                              |
| Coordination & Ecosyste 🗶 🔻                             | C&EM - Senior Project M 💥 💌                                                  |
|                                                         | Stars and source                                                             |
| Band or Range                                           | Step or Level                                                                |
| 05 🔍 🖌                                                  | 2 *                                                                          |
| Base Rate*                                              | Annual Salary*                                                               |
| 27.4725                                                 | 49.999.95                                                                    |
|                                                         |                                                                              |
| If the contract extension letter w Comment box. Comment | <i>ias</i> completed through Daytoce Letter Managment, please indicate so in |
|                                                         | ↓ Upload Files                                                               |
|                                                         | 🗎 Save Draft 🖌 Submit Cancel 🖨 Print                                         |

Record the same values in this form as were recorded in the related **ECM – Contract Extension** from.

#### 1. Extension Start Date

• Record as required.

#### 2. Extension End Date

• Record as required.

#### 3. Location / Position Title

• This drop-down list displays the current On-site Department(s) (sometimes referred to as the "Sub-unit" under Business Unit) and related position for the employee.

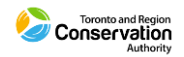

• The field is locked. You do not record the position for a contract extension as the position remains the same

#### 4. Band or Range / Step or Level

- These will populate with values currently recorded in employee profile.
- The fields are locked. You do not record these fields for a contract extension as they remain the same

#### 5. Base Rate / Annual Salary

- These will populate with values currently recorded in employee profile.
- The fields are locked. You do not record a new Base Rate for a contract extension as it remains the same

#### 6. File Attachments

• Upload files as required. Supported formats include .XLSX, .DOCX, .PDF.

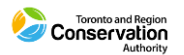

# **PTF** – Request for Leave

Use this form to update an employee's profile when they go on leave.

Note: This form is to be used only for Legislated Leaves under the Ontario Employment Standards Act, or, for Personal Leave.

This form is not to be used for any leave covered under Short Term Disability. If this is the case, please follow up with HRBP.

The <u>TRCA Unpaid Personal Leave of Absence Form</u> needs to be completed and approved by Human Resources before submitting the **PTF – Request for Leave.** This can be found on the TRCA Staff Hub. Please follow up with HRBP.

| PTF - Request for Leave                                                                                | <b>—</b> ×                                                               |
|----------------------------------------------------------------------------------------------------|--------------------------------------------------------------------------|
| Arthur Reed<br>Status: Active Employee Num<br>Personnel Transaction Form                               | ▲<br>ber: 001628                                                         |
| Note to Submitter                                                                                      |                                                                          |
| This form is to be used for either:<br>i) Legislated Approved Leave, or,<br>ii) Personal Unpaid Leave. |                                                                          |
| For any leave covered under Short<br>Resources Business Partner.                                       | Term Disability with assocaited coverage, please follow up with Human    |
| Effective Leave Date*                                                                                  | Estimated Return Date*                                                   |
|                                                                                                    |                                                                          |
|                                                                                                    |                                                                          |
| Status*                                                                                                | Reason*                                                                  |
| Select an Option                                                                                       | Select an Option                                                         |
| Additional Instructions                                                                                |                                                                          |
| <ul> <li>Please attached applicable letters</li> </ul>                                                 | that have been issued to the employee in support of the requested leave. |
| Comment                                                                                                |                                                                          |
|                                                                                                    |                                                                          |
|                                                                                                    |                                                                          |
|                                                                                                    |                                                                          |
|                                                                                                    |                                                                          |
|                                                                                                    |                                                                          |
|                                                                                                    |                                                                          |
|                                                                                                    | Upload Files                                                             |
|                                                                                                    | 📓 Save Draft 🖌 Submit 🛛 Cancel 🛛 🚔 Print                                 |

#### 1. Effective Leave Date

• Record as required.

#### 2. Estimated Return Date

• Record as required.

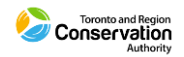

# 3. <u>Status</u>

- Record one of following values, as applicable:
  - $\circ \quad \text{Legislated Leave} \\$
  - o LOA
  - o LTD

### 4. <u>Reason</u>

- Record one of:
  - One of the thirteen (13) official Ontario ESA Leave values
  - o Personal
  - o Long Term Disability

#### 5. File Attachments

- Attach the approved <u>TRCA Unpaid Personal Leave of Absence Form</u>.
- Upload files as required. Supported formats include .XLSX, .DOCX, .PDF.

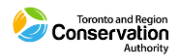

# **PTF** – Request for Record of Employment

Use this form to request that a Record of Employment to be issued for an employee. In this case the employee remains active (e.g., = Seasonal employment - Shortage of hours).

| PTF - Request for Record of Employment                                                                                                    |        |
|----------------------------------------------------------------------------------------------------|--------|
| Request for Record of Employment                                                                                                    | •      |
| Arthur Reed<br>Status: Active Employee Number: 001628<br>Personnel Transaction Form                                                                                            |        |
| Effective Date*                                                                                                    |        |
|                                                                                                    |        |
| Status*                                                                                                    |        |
| Active 🗙 💌                                                                                                    |        |
| Reason                                                                                                    |        |
| Record in the box the reason for this Record of Employment.                                                                                                    |        |
| A00 - Shortage of work / End of Contract or Season     D00 - Illness or injury     K14 - Other / Requested by Employment Insurance     K16 - Other / At the employee's request |        |
| Additional Instructions                                                                                                    |        |
| Please attached applicable documents that have been issued to the employee in support of the req transaction. Comment                                                          | uested |
|                                                                                                    |        |
|                                                                                                    |        |
|                                                                                                    |        |
|                                                                                                    |        |
|                                                                                                    |        |
|                                                                                                    |        |
| Upload Files                                                                                                    | Ţ      |
| 🖹 Save Draft 🛛 🗸 Submit 🖉 Cancel                                                                                                    | Print  |

#### 1. Effective Date

• Record as required.

#### 2. Status

• The field automatically populates with 'Active' and is locked. You do not need to update this field.

#### 3. <u>Reason</u>

• Record in the text box one of the listed values as required.

#### 4. File Attachments

 $\circ~$  Upload files as required. Supported formats include .XLSX, .DOCX, .PDF.

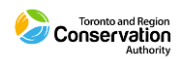

# **PTF** – Request for Termination

Use this form to request a termination for an employee.

| PTF - Request for Termination                                                    |                                                                                                    |                                       |
|----------------------------------------------------------------------------------|----------------------------------------------------------------------------------------------------|---------------------------------------|
| Arthur Reed                                                                      |                                                                                                    | · · · · · · · · · · · · · · · · · · · |
| Status: Active Employee Number: 001628                                           |                                                                                                    |                                       |
| Personnel Transaction Form                                                       |                                                                                                    |                                       |
| Termination Date*                                                                |                                                                                                    |                                       |
|                                                                                  |                                                                                                    |                                       |
| [11]                                                                             |                                                                                                    |                                       |
| Status*                                                                          |                                                                                                    |                                       |
| Select an Option                                                                 |                                                                                                    |                                       |
|                                                                                  |                                                                                                    |                                       |
| Reason                                                                           |                                                                                                    |                                       |
| Record in the box the reason for this termination.*                              |                                                                                                    |                                       |
|                                                                                  | A00 - Shortage of work / End of Contract or Season                                                                                                    |                                       |
|                                                                                  | A01 - Employer bankruptcy or receivership                                                                                                    |                                       |
|                                                                                  | • E00 - Quit                                                                                                    | _                                     |
|                                                                                  | E02 - Quit / Follow spouse                                                                                                    |                                       |
|                                                                                  | • EU3 - Quit / Return to school                                                                                                    |                                       |
|                                                                                  | • EU4 - QUIC / Health reasons<br>• EO5 - Quic / Veluetary entirement (Use this entire for veluetary entirement otherwise refer to codes G00 and G07)                       |                                       |
|                                                                                  | <ul> <li>E05 - Quic / Volantary retrement (Use this option for Volantary retrement otherwise reter to codes doo and do/)</li> <li>E05 - Quic / Take aportar inb</li> </ul> |                                       |
|                                                                                  | FOG - Quit / Employer relacation                                                                                                    |                                       |
|                                                                                  | • El - Out / Care for a dependant                                                                                                    |                                       |
|                                                                                  | E11 - Quit / To become self-employed                                                                                                    |                                       |
|                                                                                  | F00 - Maternity                                                                                                    |                                       |
|                                                                                  | <ul> <li>G7 - Retirement / Approved workforce reduction</li> </ul>                                                                                                    |                                       |
|                                                                                  | • K00 - Other                                                                                                    |                                       |
|                                                                                  | K12 - Other / Change of payroll frequency                                                                                                    |                                       |
|                                                                                  | • K13 - Other / Change of ownership                                                                                                    |                                       |
|                                                                                  | K14 - Other / Requested by Employment Insurance     K14 - Other / Granding Exerce / Owend's Regulation / Orders                                                            |                                       |
|                                                                                  | • K15 - Other / Cathadian Forces - Queen's Regulations/Orders • K16 - Other / Atthe amployee's request                                                                     |                                       |
|                                                                                  | KI7 - Other / Change of Service Provider                                                                                                    |                                       |
|                                                                                  | M00 - Dismissal                                                                                                    |                                       |
|                                                                                  | M08 - Dismissal / Terminated within probationary period                                                                                                    |                                       |
|                                                                                  | • P00 - Parental                                                                                                    |                                       |
|                                                                                  | • Z00 - Compassionate care/Family caregiver                                                                                                    |                                       |
| Additional Instructions                                                          |                                                                                                    |                                       |
| Please attach applicable letters that have been issued to the                    | employee in support of the requested termination.                                                                                                    |                                       |
| <ul> <li>Please attach any resignation letter that has been submitted</li> </ul> | by employee in support of the requested termination.                                                                                                    |                                       |
| , ,                                                                              |                                                                                                    |                                       |
| -                                                                                |                                                                                                    | *                                     |
|                                                                                  | 🗎 Save Draft 🖌 Cancel                                                                                                    | 🖶 Print                               |

#### 1. Termination Date

• Record as required.

#### 2. Status

• The field automatically populates with "Terminated" and is locked. You do not need to update this field.

#### 3. <u>Reason</u>

• Record in the text box one of the listed values as required. These are standard Canada Revenue Agency required values.

#### 4. File Attachments

 Upload files as required. Supported formats include .XLSX, .DOCX, .PDF.

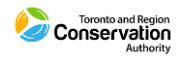

# **PTF – Return to Work**

Use this form to request approval for an employee to return to work. This form is to be used only when an employee is currently on a leave.

| PTF - Return to Work                                                    | 🗅 🗙                                                                                                    |  |  |
|-------------------------------------------------------------------------|----------------------------------------------------------------------------------------------------|--|--|
| Return to Work                                                          |                                                                                                    |  |  |
| Arthur Reed                                                             |                                                                                                    |  |  |
| Personnel Transaction Form                                              |                                                                                                    |  |  |
| Note to Submitter                                                       |                                                                                                    |  |  |
| This form is NOT to be used for any Return to Work from Short Term      | Disability and associated Gradual Return to Work.                                                                                                    |  |  |
| For any Return to Work from Short Term Disability, please follow up w   | ith Human Resources Business Partner.                                                                                                    |  |  |
| Return Date*                                                            | Return Date*                                                                                                    |  |  |
| 節                                                                       |                                                                                                    |  |  |
| Pay Class*                                                              |                                                                                                    |  |  |
| FT X V                                                                  |                                                                                                    |  |  |
| Status*                                                                 | Reason*                                                                                                    |  |  |
| Active •                                                                | Select an Option                                                                                                    |  |  |
| Location*                                                               | Position Title*                                                                                                    |  |  |
| Coorumation & Cosyste 👗 🔻                                               | Collm - Jennu Frujeu M 🗛 V                                                                                                    |  |  |
| Return to Band or Range                                                 | Return to Step or Level                                                                                                    |  |  |
|                                                                         |                                                                                                    |  |  |
| 27.4725                                                                 | 49 999 95                                                                                                    |  |  |
|                                                                         |                                                                                                    |  |  |
| If this is for a new position, please complete the following fields I   | pelow. Otherwise leave blank.                                                                                                    |  |  |
| Default Labour - Account Code                                           |                                                                                                    |  |  |
| Provide the default account code where 100% of the employee's wage      | es and benefits will be charged to, if the employee is to be charged to different projects, that must be done on timesneets.                                  |  |  |
| Sub Project Number (Business World)                                     |                                                                                                    |  |  |
|                                                                         |                                                                                                    |  |  |
| Surcharge Account                                                       |                                                                                                    |  |  |
| If this employee works on capital projects, record in the box what sur- | charge account is to be assigned to the employee. Otherwise leave blank.                                                                                      |  |  |
|                                                                         | • Cap. Staff - 901-97-777<br>• Plan Greensp Cons Division – 902-04-77                                                                                         |  |  |
| Capital Surcharge (if applicable)                                       | Development and Engineering Services – 902-06-777     Major contracts and Construction Staff – 902-07-777                                                     |  |  |
|                                                                         | Corporate Sustainability and Community Transformation - 902-08-777     Pavroll Surcharge – Corporate Sustainability and Community Transformation - 902-08-777 |  |  |
|                                                                         |                                                                                                    |  |  |
| Shift Schedule                                                          | dule is to be assigned to the employee                                                                                                    |  |  |
| With a black timesheet all chife manufactures and a manufacture street  | han amalaura darke in tad aut                                                                                                    |  |  |
| more wank unesneed, an sinds manually created or prepopulated w         | Day Shift, From, To                                                                                                    |  |  |
|                                                                         | -<br>Mondav to Fridav - 7 Hours per Dav                                                                                                    |  |  |
|                                                                         | • 75on/2off 1 / 7:00 / 15:00                                                                                                    |  |  |
|                                                                         | • 75on/2off 3 / 8:00 / 16:00                                                                                                    |  |  |
|                                                                         | • /Son/2off 4 / 8:30 / 16:30<br>• 75on/2off 5 / 9:00 / 17:00                                                                                                  |  |  |
| Shift Schedule (if applicable)                                          | • 75on/2off 6 / 9:30 / 17:30<br>• 75on/2off 7 / 10:00 / 18:00                                                                                                 |  |  |
|                                                                         | Monday to Friday - 8 Hours per Day                                                                                                    |  |  |
|                                                                         | • 85on/2off 1 / 7:00 / 16:00                                                                                                    |  |  |
|                                                                         | • 85on/2off 3 / 8:00 / 17:00                                                                                                    |  |  |
|                                                                         | • 85on/2att 4 / 8:30 / 17:30<br>• 85on/2att 5 / 9:00 / 18:00                                                                                                  |  |  |
|                                                                         | • 85on/2off 6 / 9:30 / 18:30<br>• 85on/2off 7 / 10:00 / 19:00                                                                                                 |  |  |
|                                                                         | • Blank Timesheet                                                                                                    |  |  |
|                                                                         |                                                                                                    |  |  |

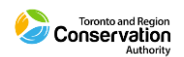

| Additional Management Assignments                                                                                                    |
|----------------------------------------------------------------------------------------------------|
| List the name(s) of additional manager(s) / supervisor(s) that need to be assigned to this employee, if applicable.                                                                                                    |
|                                                                                                    |
| Please record a line for each manager:   Name   Title   User Role                                                                                                    |
|                                                                                                    |
|                                                                                                    |
|                                                                                                    |
|                                                                                                    |
|                                                                                                    |
|                                                                                                    |
|                                                                                                    |
| Additional Dayforce User Roles                                                                                                    |
| Please indicate any additional Dayforce User roles that are requried (e.g., Manager, Supervisor, Admin = Time Sheet Reviewer, etc.).                                                                                                    |
|                                                                                                    |
|                                                                                                    |
|                                                                                                    |
| Employee Expenses Liker Roles Required                                                                                                    |
| Interprete Empense Over Neurone Registre - Interprete Registre - Interprete Registre - Registre - R |
| ninicate any bayror ce user expense role unarise required = ) manager (minar approval = bands roll), of inj supervision (Freinininary approval = bands roll) of                                                                                                    |
|                                                                                                    |
|                                                                                                    |
|                                                                                                    |
| Additional Instructions                                                                                                    |
| <ul> <li>Please attach applicable letters that have been issued to the employee for this contract extension.</li> </ul>                                                                                                    |
| <ul> <li>If the contract extension letter was completed through Dayfoce Letter Managment, please indicate so in Comment box.</li> </ul>                                                                                                    |
| Common Common Common Common Common Common Common Common Common Common Common Common Common Common Common Common                                                                                                    |
| Comment                                                                                                    |
|                                                                                                    |
|                                                                                                    |
|                                                                                                    |
|                                                                                                    |
|                                                                                                    |
|                                                                                                    |
|                                                                                                    |
|                                                                                                    |
|                                                                                                    |
|                                                                                                    |
|                                                                                                    |
|                                                                                                    |
| A Helend Film                                                                                                    |
|                                                                                                    |
|                                                                                                    |
|                                                                                                    |
|                                                                                                    |
| 🖻 Sum Destr 🦯 Submit Cancel 💭 Brist                                                                                                    |
|                                                                                                    |

#### 1. <u>Return Date</u>

• Record as required.

#### 2. Pay Class

- This value records the employee's employment status (e.g., Permanent Full Time).
- This will populate with value recorded in employee profile for current position. In most cases the value recorded will be same as previous value. But in some cases, the value recorded can be different. For example, a previous Full-Time employee who returns from Parental Leave but on a Part-Time basis.

#### 3. <u>Status</u>

• The field automatically populates with 'Active' and is locked. You do not need to update this field.

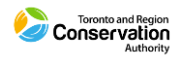

#### 4. <u>Reason</u>

- Record one of:
  - o Return from Legislated Leave
  - Return from Leave of Absence
  - o Return from LTD

### 5. Location / Position Title

- This drop-down list displays the current On-site Department(s) (sometimes referred to as the "Sub-unit" under Business Unit) and related position for the employee.
- First select the applicable Location (i.e., On-site) associated with your team.
- Then select an associated position form the Position list.

#### 6. Band or Range / Step or Level

• These will populate with values currently recorded in employee profile. Record as required for return to work.

#### 7. Base Rate / Annual Salary

• These will populate with values currently recorded in employee profile. Record Base Rate as required for return to work. Annual Salary updates accordingly, based on employee's default "Daily Hours" value (i.e., 7 or 8 hours).

#### 8. Sub Project Number (Business World)

Provide the Lotus Notes and Business World (Project + Sub Project) account codes.

#### 9. <u>Capital Surcharge Account</u>

• Record in text box a value listed to the right.

#### 10. Shift Schedule

• Record in text box a value listed to the right.

#### 11. Additional Management Assignments

• Record names of any additional managers that need to be assigned to new hire.

#### 12. Additional Dayfoce User Roles

• Record any additional roles that are required for the new hire (e.g., Manager).

#### 13. Employee Expense User Roles

• Record any additional expense roles that are required for the new hire (e.g., Manager).

#### 14. File Attachments

• Upload files as required. Supported formats include .XLSX, .DOCX, .PDF.

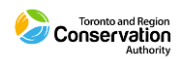

# **PTF – Secondary Position**

Use this form to update an employee's profile with a secondary position.

| PTF - Secondary Position                                                                  | 🗆 🗙                                                            |
|-------------------------------------------------------------------------------------------|----------------------------------------------------------------|
| Arthur Reed                                                                               | ·                                                              |
| Status: Active Employee Number: 001628                                                    |                                                                |
| Personnel Transaction Form                                                                |                                                                |
|                                                                                           |                                                                |
| Position Start Date*                                                                      | Position End Date                                              |
| (iii)                                                                                     | 曲                                                              |
| Location*                                                                                 | Position Title*                                                |
| Coordination & Ecosyste X V                                                               | C&EM - Senior Project M 🗶 💌                                    |
| Pay Class                                                                                 | Reason                                                         |
| FT v                                                                                      | Temporary Acting Assign                                        |
| Band or Range                                                                             | Step or Level                                                  |
| 05 💥 🔻                                                                                    | 2 🗶 💌                                                          |
| Base Rate*                                                                                | Annual Salary*                                                 |
| 27.4725                                                                                   | 49,999.95                                                      |
| Please complete any of the following, if applicable.<br>Additional Management Assignments |                                                                |
| List the name(s) of additional manager(s) / supervisor(s) that need to                    | be assigned to this employee, if applicable.                   |
| Please record a line for each manager:   Name   Title   User Role                         |                                                                |
|                                                                                           |                                                                |
|                                                                                           |                                                                |
|                                                                                           |                                                                |
|                                                                                           |                                                                |
|                                                                                           |                                                                |
|                                                                                           |                                                                |
| Additional Dayforce User Roles                                                            | PTF - Temp Acting Assignment                                   |
| Please indicate any additional Dayforce User roles that are requried (                    | e.g., Manager, Supervisor, Admini - mine meet reviewer, etc.). |
|                                                                                           |                                                                |
|                                                                                           | *                                                              |
|                                                                                           | 🗎 Save Draft 🛛 🖌 Submit 🛛 Cancel 🖉 🖨 Print                     |

#### 1. Position Start Date

• Record as required.

#### 2. Position End Date

• Record as required. Leave blank if position is permanent.

#### 3. Location / Position Title

- This drop-down list displays the current On-site Department(s) (sometimes referred to as the "Sub-unit" under Business Unit) and related position for the employee.
- First select the applicable Location (i.e., On-site) associated with your team.
- Then select an associated position form the Position list.

#### 4. Band or Range / Step or Level

• These will populate with values currently recorded in employee profile. Record as required for secondary position.

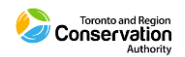

#### 5. <u>Base Rate / Annual Salary</u>

• These will populate with values currently recorded in employee profile. Record Base Rate as required for secondary position. Annual Salary updates accordingly based on employee's default "Daily Hours" value (i.e., 7 or 8 hours).

#### 6. Additional Management Assignments

• Record names of any additional managers that need to be assigned to new hire.

#### 7. Additional Dayfoce User Roles

• Record any additional roles that are required for the new hire (e.g., Manager).

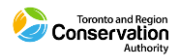

# **PTF – Temporary Acting Assignment**

Use this form to update an employee profile for a contract extension. This must be submitted after the related **ECM – Temporary Acting Assignment** form for the employee has been approved.

| PTF - Temporary Acting Assignment                         |                                                                                                    | 🗅 🗙 |
|-----------------------------------------------------------|----------------------------------------------------------------------------------------------------|-----|
| Temporary Acting Assignment                               |                                                                                                    | î   |
| Arthur Reed<br>Status: Active Employee Number: 001628     |                                                                                                    |     |
| Personnel Transaction Form                                |                                                                                                    |     |
| Assignment Start Date*                                    | Assignment End Date*                                                                                                    |     |
| Location*                                                 | Position Title*                                                                                                    |     |
| Coordination & Ecosyste 💥 🔻                               | C&EM - Senior Project M 🗶 💌                                                                                                    |     |
| Pay Class                                                 | Reason                                                                                                    |     |
| Produce Descen                                            | remporary Acang Assign                                                                                                    |     |
| Band or Range                                             | Step or Level                                                                                                    |     |
| 05 💥 🔻                                                    | 2 🗶 🔻                                                                                                    |     |
| Base Rate*                                                | Annual Salary*                                                                                                    |     |
| 27.4725                                                   | 49,999.95                                                                                                    |     |
|                                                           |                                                                                                    |     |
|                                                           |                                                                                                    |     |
| If this is for a new position, please complete the fo     | illowing helds below. Otherwise leave blank.                                                                                               |     |
| Default Labour - Account Code                             |                                                                                                    |     |
| Provide the default account code where 100% of the e      | employee's wages and benefits will be charged to. If the employee is to be charged to different projects, that must be done on timesheets. |     |
|                                                           |                                                                                                    |     |
| Sub Project Number (Business World)                       |                                                                                                    |     |
|                                                           |                                                                                                    |     |
|                                                           |                                                                                                    |     |
| Surcharge Account                                         |                                                                                                    |     |
| If this employee works on capital projects, record in the | ne box what surcharge account is to be assigned to the employee. Otherwise leave blank.                                                    |     |
|                                                           | • Cap. Staff – 901-97-777                                                                                                    |     |
| Capital Surcharge (if applicable)                         | Plan Greensp Cons Division - 902-04-77     Development and Engineering Services - 902-06-777                                               |     |
|                                                           | Major contracts and Construction Staff – 902-07-777                                                                                        |     |
|                                                           | Corporate Sustainability and Community Transformation - 902-08-777                                                                         |     |
|                                                           | <ul> <li>Payroll Surcharge – Corporate Sustainability and Community Transformation - 902-08-777</li> </ul>                                 |     |
|                                                           |                                                                                                    |     |
| Chift Schodulo                                            |                                                                                                    |     |
| For prepopulated timesheets, record in the box what       | timesheet schedule is to be assigned to the employee.                                                                                      |     |
|                                                           |                                                                                                    |     |
| with a blank timesheet, all shifts manually created or    | prepopulated when employee clocks in and out.                                                                                              |     |
|                                                           | Day Shift, From, To                                                                                                    |     |
|                                                           | Monday to Friday – 7 Hours per Day                                                                                                    |     |
|                                                           | • 75on/2off 1 / 7:00 / 15:00                                                                                                    |     |
|                                                           | • 75on/2off 2 / 7:30 / 15:30<br>• 75on/2off 2 / 9:00 / 15:00                                                                               |     |
|                                                           | • 75on/2off 4 / 8:30 / 16:30                                                                                                    |     |
|                                                           | • 75on/2off 5 / 9:00 / 17:00                                                                                                    |     |
|                                                           | • 75on/2off 6 / 9:30 / 17:30<br>• 75on /2off 7 / 10:00 / 18:00                                                                             |     |
| Shift Schedule (if applicable)                            | · / 2011/2011 / / 10/00 / 10/00                                                                                                    |     |
|                                                           | Monday to Friday – 8 Hours per Day                                                                                                    |     |
|                                                           | • 85on/2off 1 / 7:00 / 16:00<br>• 85on/2off 2 / 7:30 / 16:30                                                                               |     |
|                                                           | • 85on/2off 3 / 8:00 / 17:00                                                                                                    |     |
|                                                           | • 85on/2off 4 / 8:30 / 17:30                                                                                                    |     |
|                                                           | • 85on/2off 5 / 9:00 / 18:00                                                                                                    |     |
|                                                           | <ul> <li>85on/2off 7 / 10:00 / 19:00</li> </ul>                                                                                            |     |
|                                                           | Blank Timesheet                                                                                                    |     |
|                                                           |                                                                                                    |     |

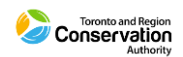

| Additional Management Assignments                                                                                                    |
|----------------------------------------------------------------------------------------------------|
| List the name(s) of additional manager(s) / supervisor(s) that need to be assigned to this employee, if applicable.                                         |
| Diase record a line for each manager   Name   Title     Iter Pole                                                                                           |
| ricase record a line for each manager. I name I have I oser hore I                                                                                          |
|                                                                                                    |
|                                                                                                    |
|                                                                                                    |
|                                                                                                    |
|                                                                                                    |
|                                                                                                    |
|                                                                                                    |
| Additional Dayforce User Roles                                                                                                    |
| Please indicate any additional Dayforce User roles that are requried (e.g., Manager, Supervisor, Admin = Time Sheet Reviewer, etc.).                        |
|                                                                                                    |
|                                                                                                    |
|                                                                                                    |
|                                                                                                    |
| Employee Expenses User Roles Required                                                                                                    |
| Indicate any Dayforce User Expense role that is required - i) Manager (Final approval – Bands 10+), or ii) Supervisor (Preliminary approval – Bands 1 to 9) |
|                                                                                                    |
|                                                                                                    |
|                                                                                                    |
|                                                                                                    |
| Auditional instructions                                                                                                    |
| • Please attach applicable letters that have been issued to the employee for this contract extension.                                                       |
| <ul> <li>If the contract extension letter was completed through Daytoce Letter Managment, please indicate so in Comment box.</li> </ul>                     |
| Common Common Common Common Common Common Common Common Common Common Common Common Common Common Common Common                                             |
| Comment                                                                                                    |
|                                                                                                    |
|                                                                                                    |
|                                                                                                    |
|                                                                                                    |
|                                                                                                    |
|                                                                                                    |
|                                                                                                    |
|                                                                                                    |
|                                                                                                    |
|                                                                                                    |
|                                                                                                    |
|                                                                                                    |
|                                                                                                    |
|                                                                                                    |
| + Upload Files                                                                                                    |
|                                                                                                    |
|                                                                                                    |
|                                                                                                    |
|                                                                                                    |
| 🛗 Save Draft 🛛 🖌 Submit 🛛 Cancel 🛛 🚍 Print                                                                                                    |
|                                                                                                    |

### 1. Assignment Start Date

• Record as required.

#### 2. Assignment End Date

• Record as required.

#### 3. Location / Position Title

- This drop-down list displays the current On-site Department(s) (sometimes referred to as the "Sub-unit" under Business Unit) and related position for the employee.
- First select the applicable Location (i.e., On-site) associated with your team.
- Then select an associated position form the Position list.

### 4. Pay Class

- This value records the employee's employment status (e.g., Permanent Full Time).
- This will populate with value recorded in employee profile for current primary position. The field is locked. As Dayforce can only record a single employment status at a given time, this field will continue to record employment status as it relates to employee's primary position.

#### 5. <u>Reason</u>

• The field automatically populates with 'Temporary Acting Assignment' and is locked. You do not need to update this field.

#### 6. Band or Range / Step or Level

- These will populate with values currently recorded in employee profile in Employee Properties screen.
- Record as required for temporary acting assignment.

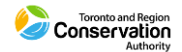

### 7. Base Rate / Annual Salary

• These will populate with values currently recorded in employee profile. Record Base Rate as required for temporary acting assignment. Annual Salary field updates accordingly, based on employee's default "Daily Hours" value (i.e., 7 or 8 hours).

### 8. Sub Project Number (Business World)

Provide the Lotus Notes and Business World (Project + Sub Project) account code.

### 9. Capital Surcharge Account

• Record in text box a value listed to the right.

### 10. Shift Schedule

• Record in text box a value listed to the right.

### 11. Additional Management Assignments

• Record names of any additional managers that need to be assigned to new hire.

### 12. Additional Dayfoce User Roles

• Record any additional roles that are required for the new hire (e.g., Manager).

### 13. Employee Expense User Roles

 Record any additional expense roles that are required for the new hire (e.g., Manager).

### 14. File Attachments

• Upload files as required. Supported formats include .XLSX, .DOCX, .PDF.

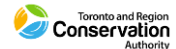